### **Bienvenido a fotodental APP una** herramienta versátil para que tomes tus imágenes de manera ágil y administrar tus carpetas de pacientes de manera eficaz!

### Tus fotos ordenadas y editadas, en una sola app, nunca fue tan fácil.

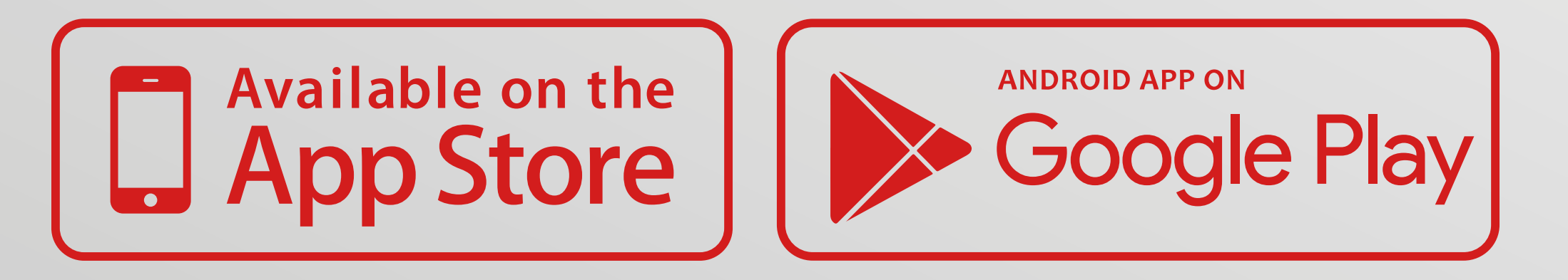

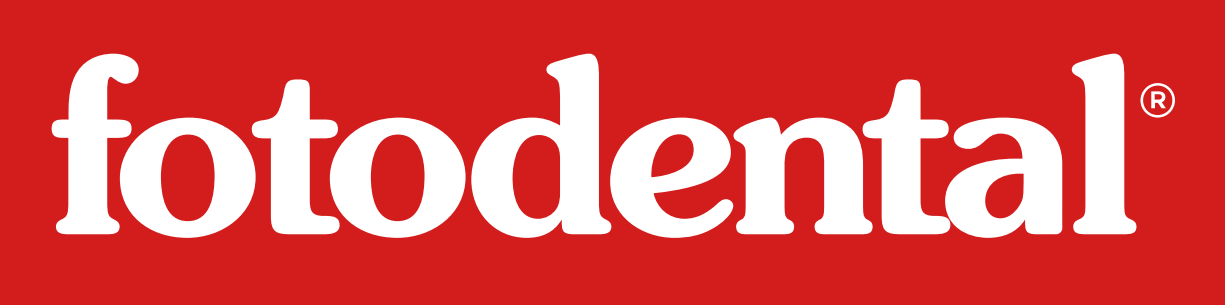

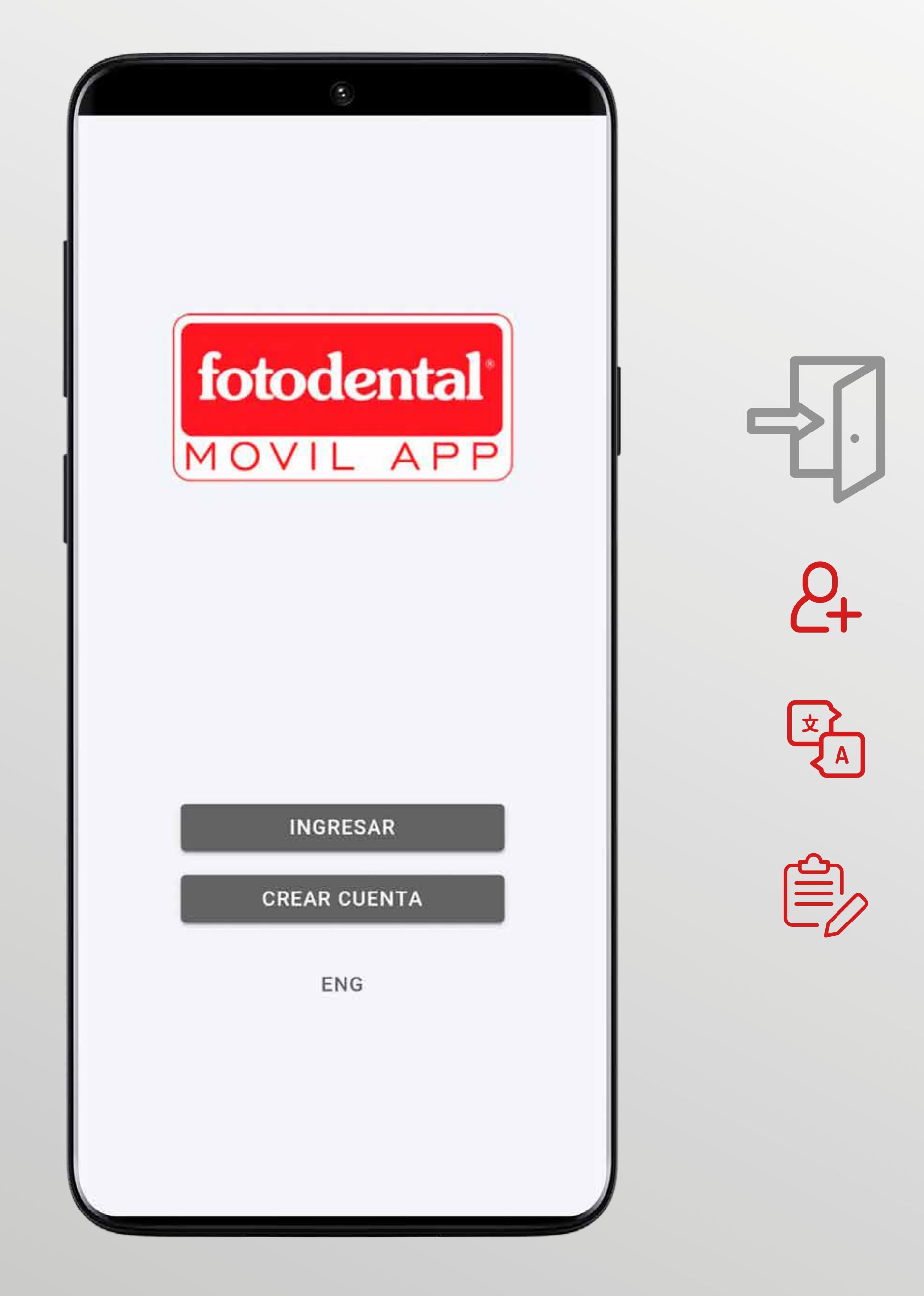

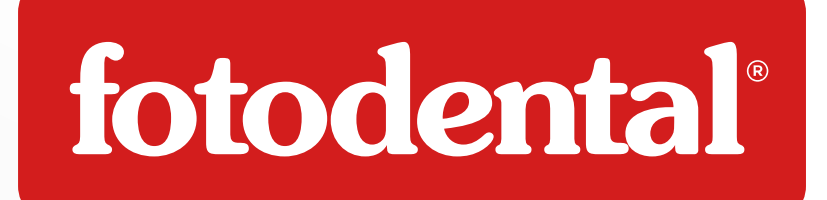

### Ingresar a la aplicación:

- Para hacerlo puedes crear tu usuario o hacerlo con google.
- Seleccionar tu Idioma.
- Al ingresar podrás encontrar tutorial de uso y completar tu perfil.

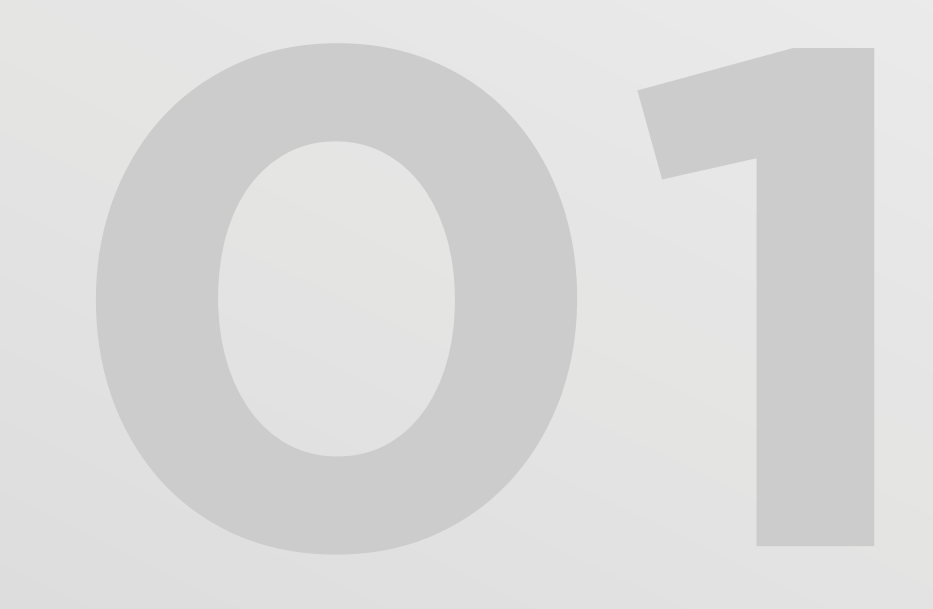

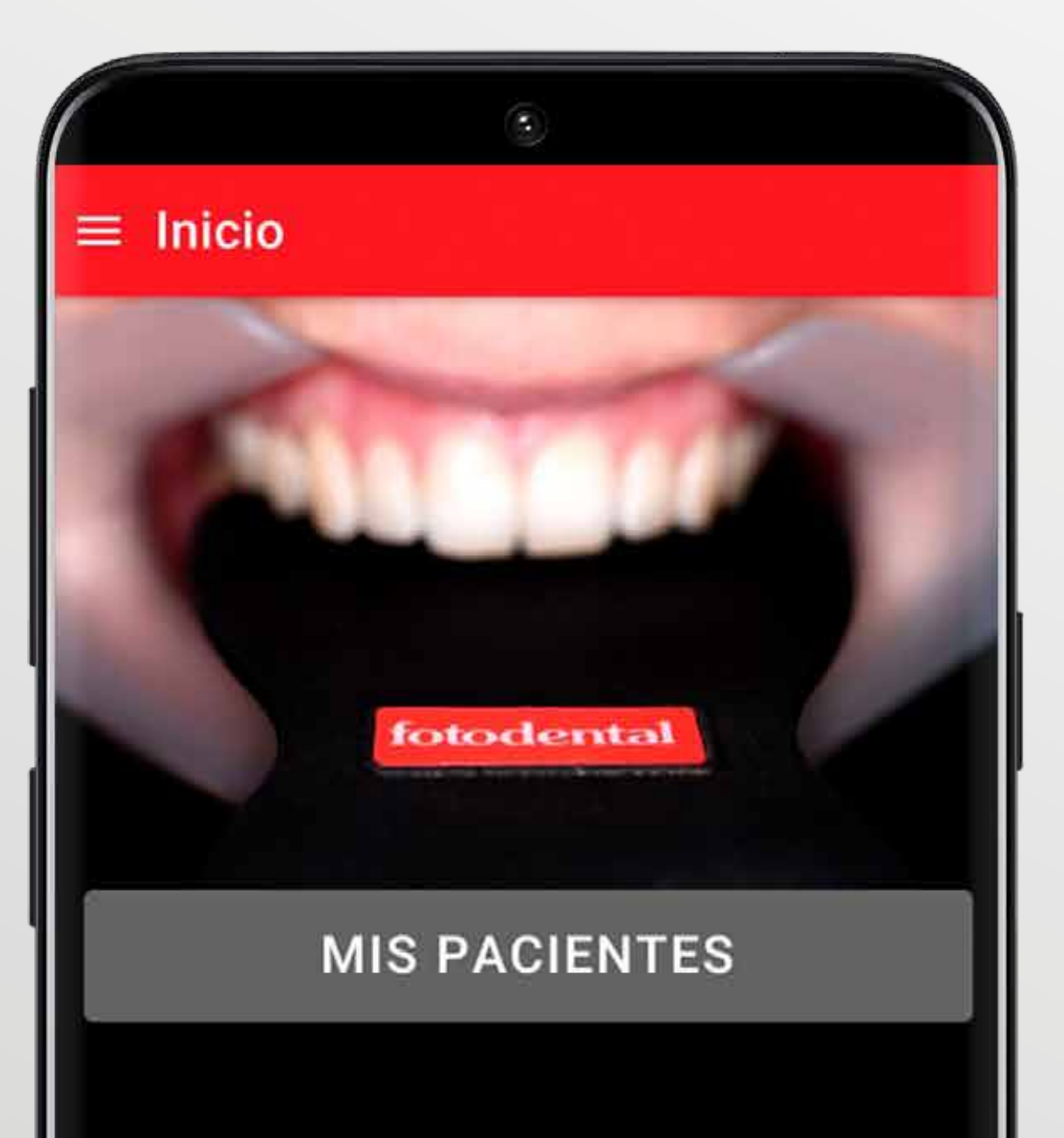

NUEVO PACIENTE

NUEVA SESIÓN

NUEVA PRESENTACIÓN

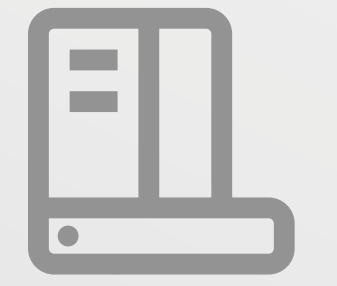

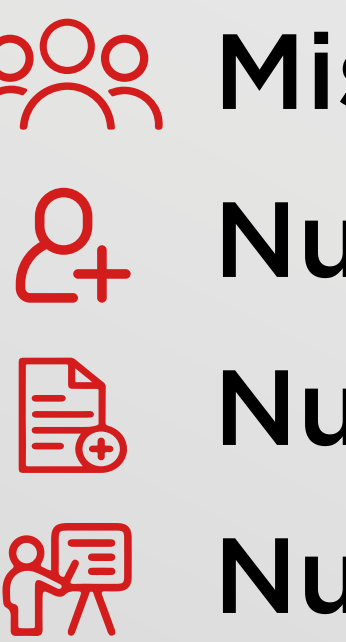

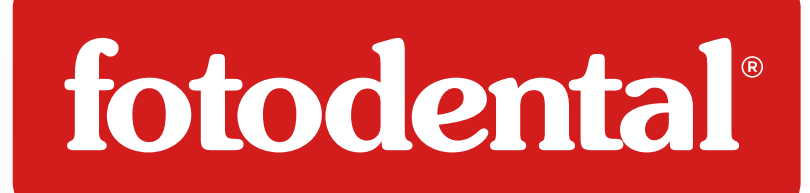

### En el menú principal encontraras los accesos directos a las principales funciones:

- **Mis Pacientes**
- **P**+ Nuevo Paciente
  - Nueva Sesión
- Reva Presentación

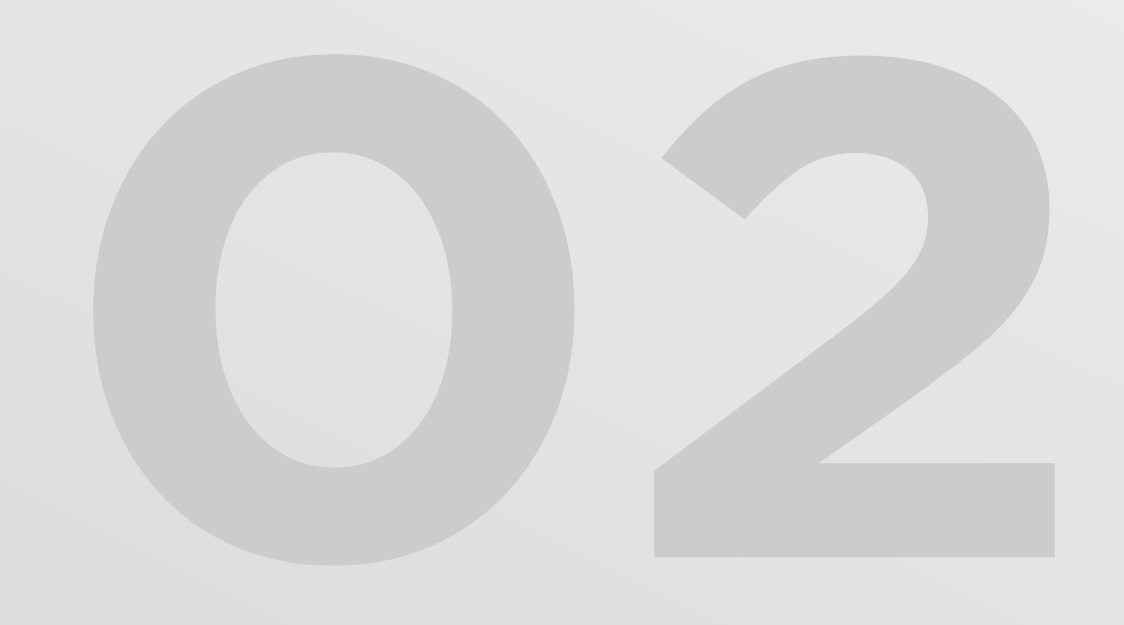

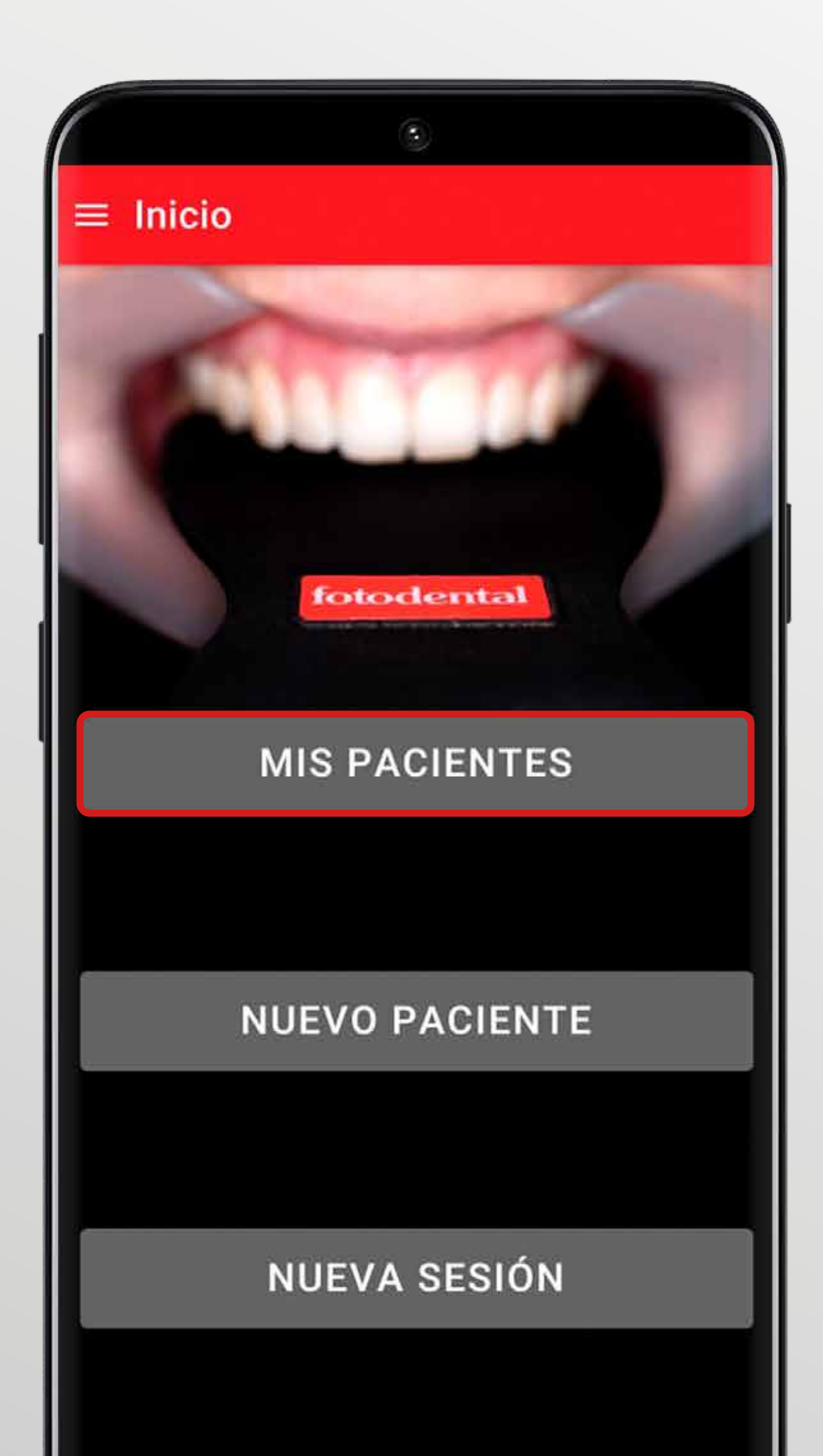

NUEVA PRESENTACIÓN

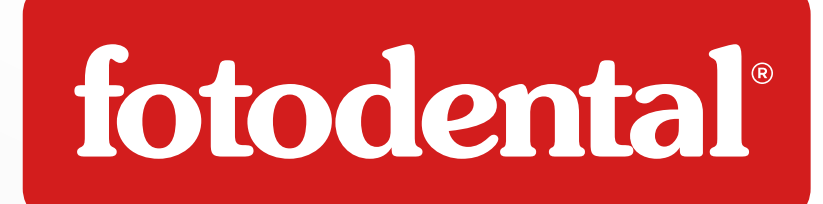

## **Mis Pacientes**

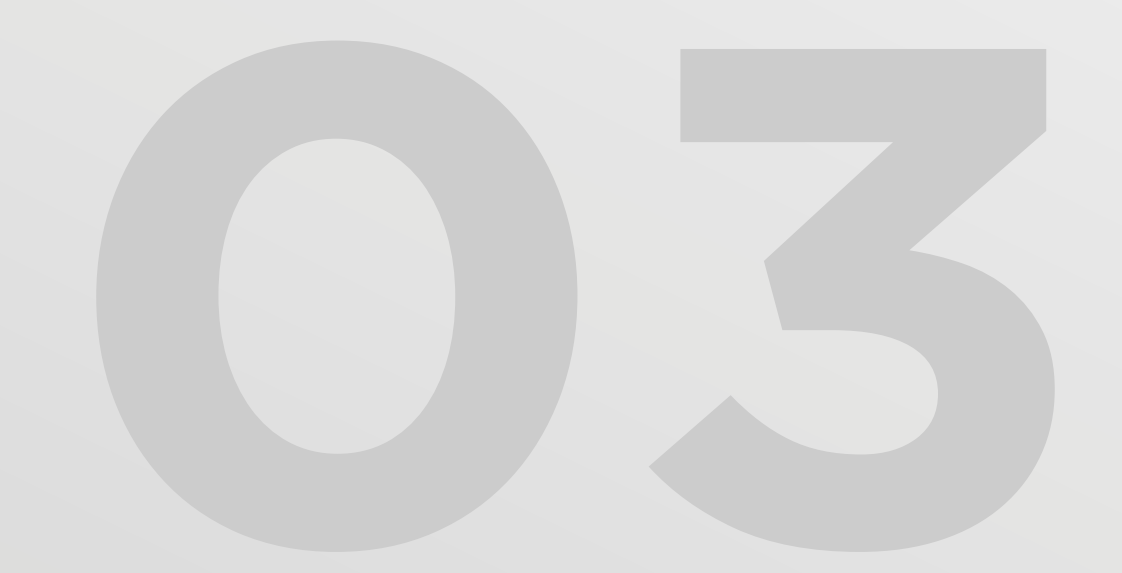

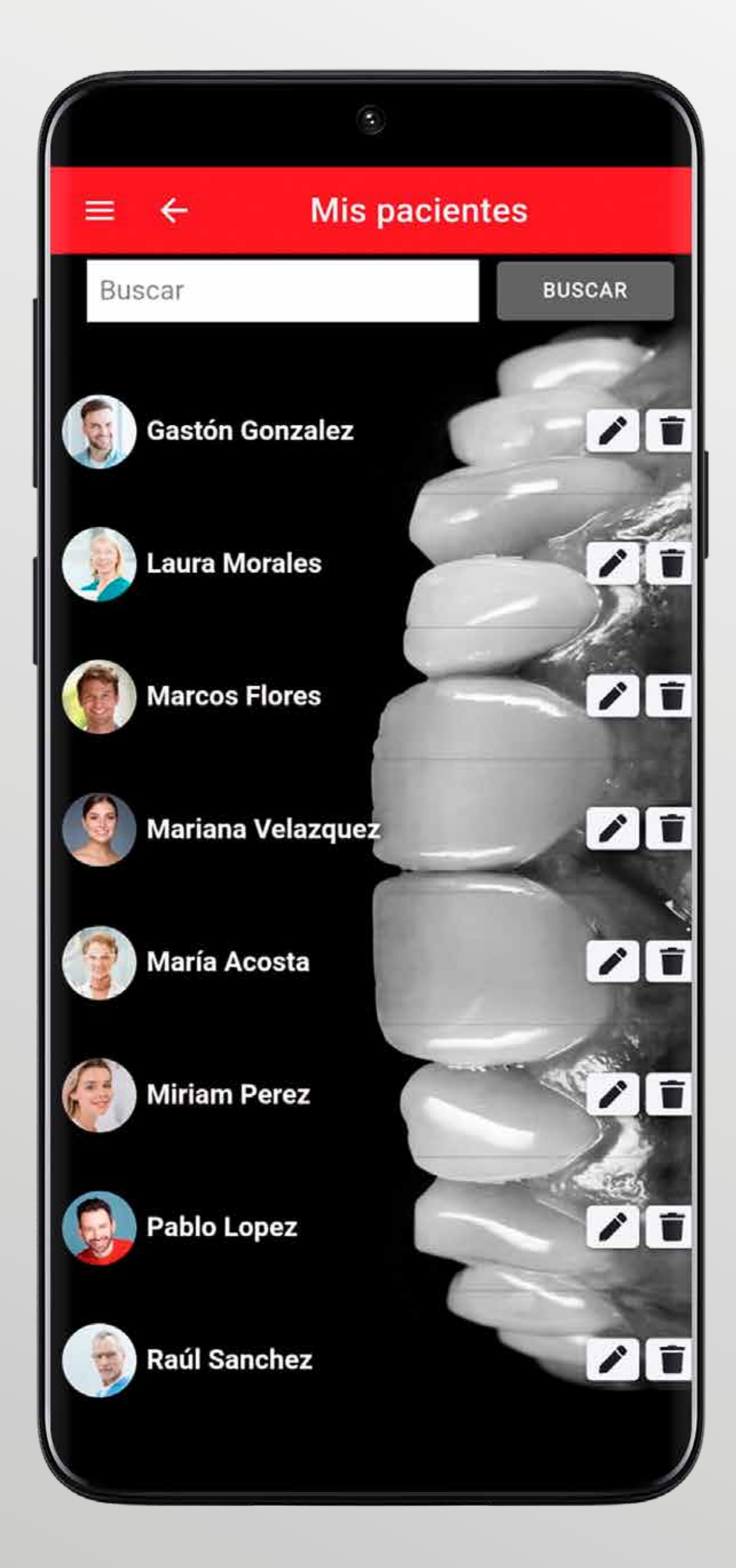

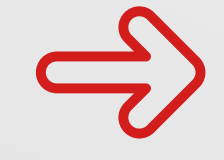

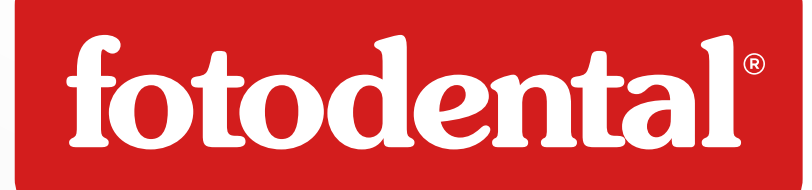

## **Mis Pacientes**

Aquí encontraras todos tus pacientes en orden alfabético y con su avatar.

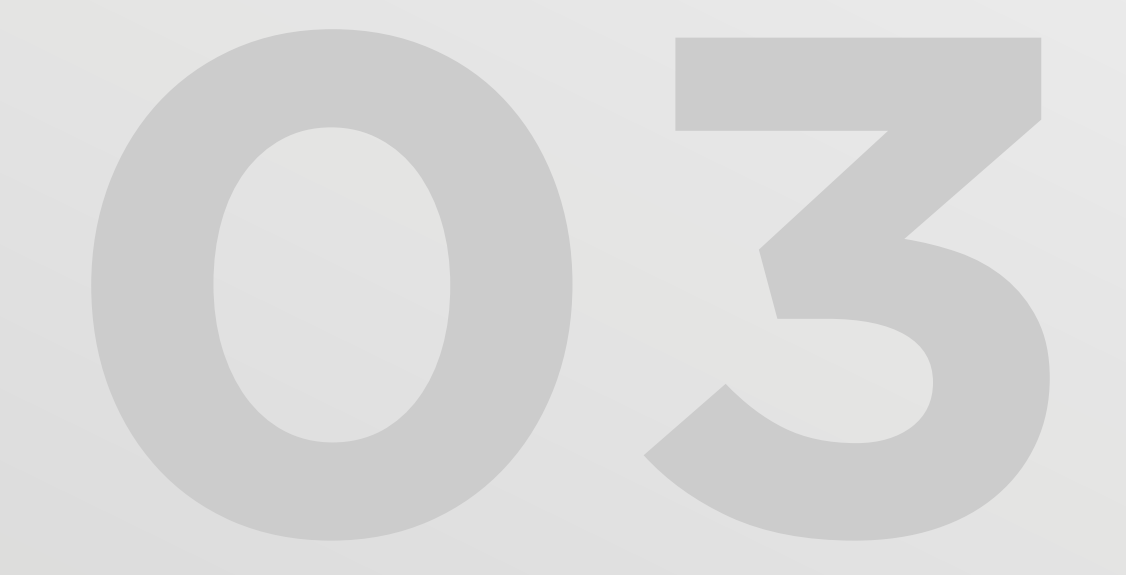

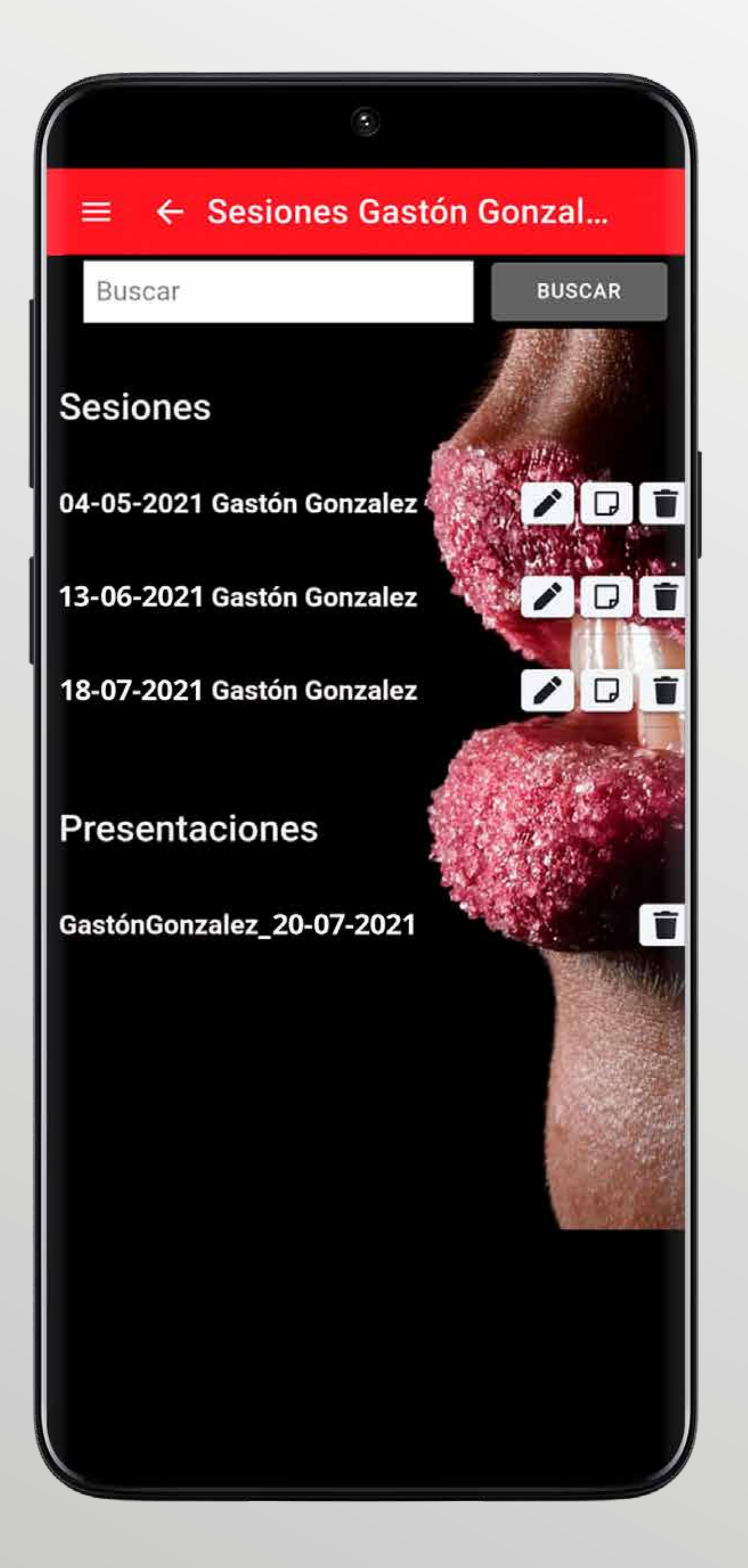

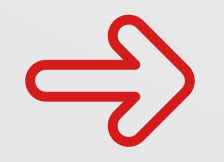

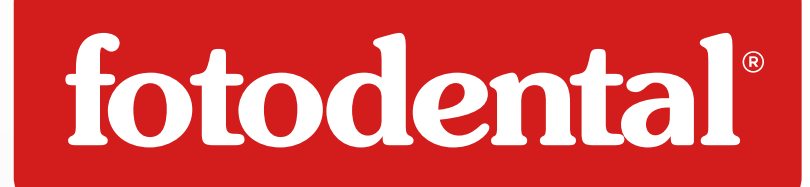

## **Mis Pacientes**

Dentro de cada paciente encontraras sus sesiones de fotos y las presentaciones que armes.

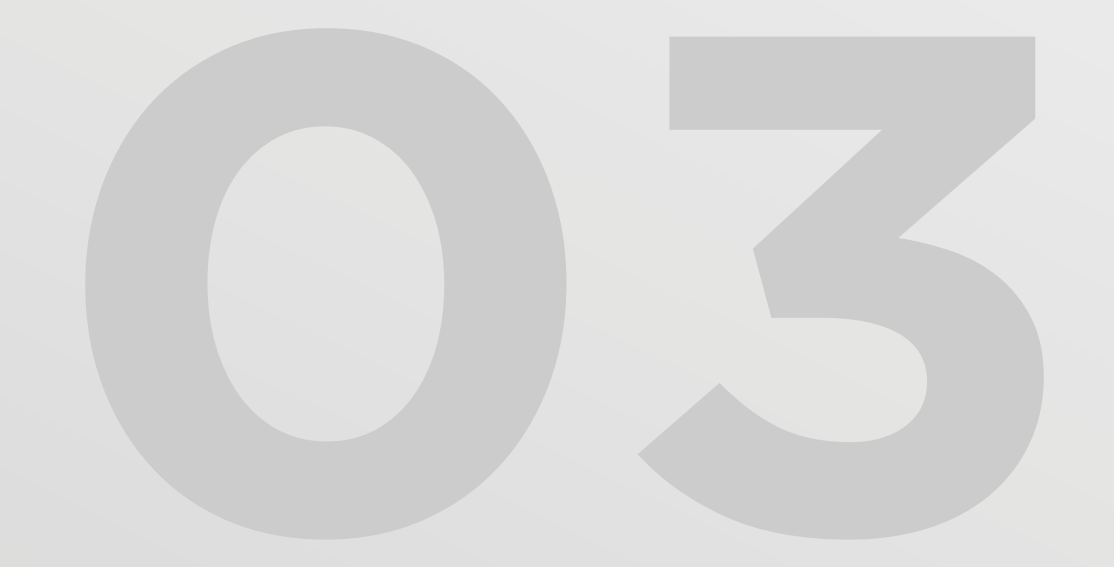

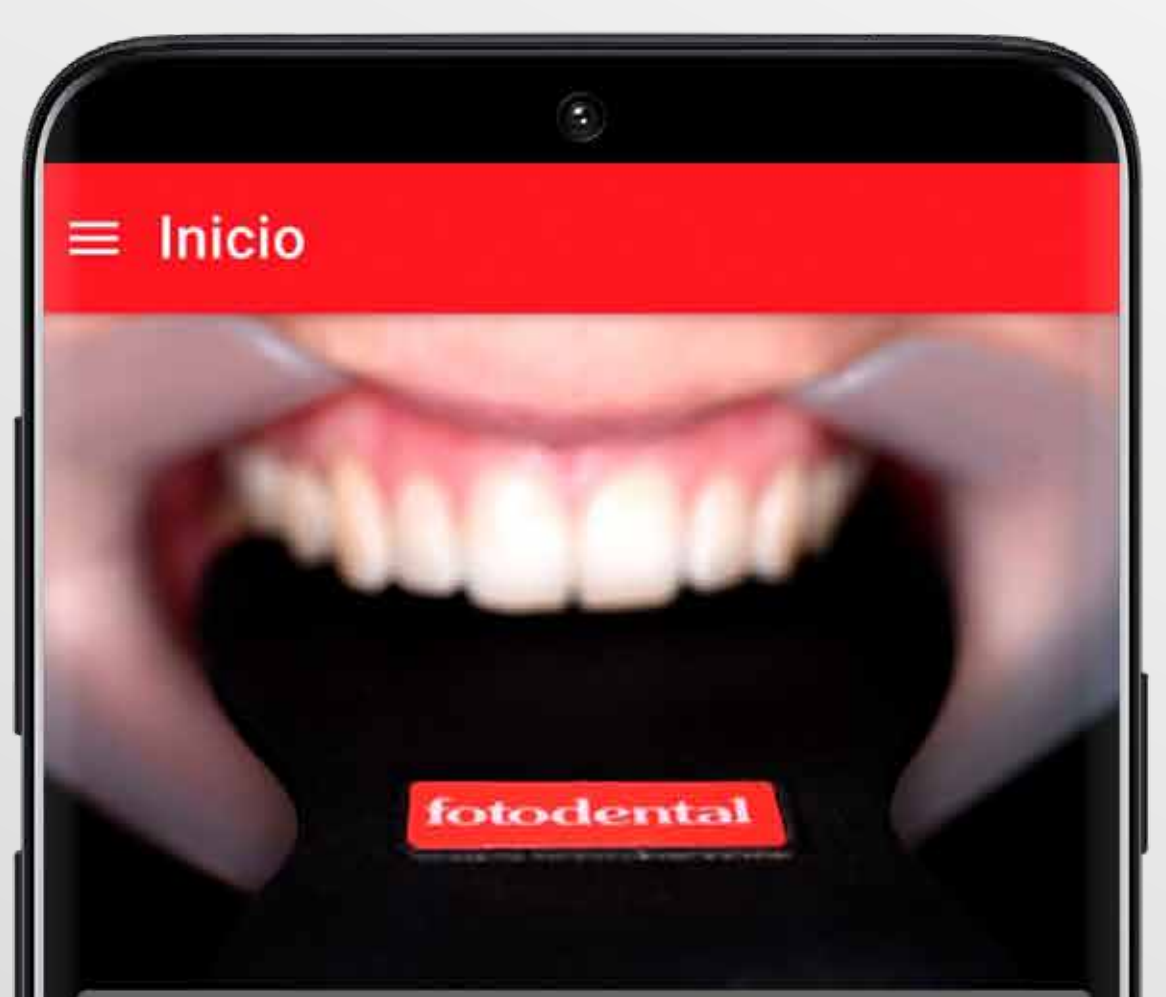

MIS PACIENTES

NUEVO PACIENTE

NUEVA SESIÓN

NUEVA PRESENTACIÓN

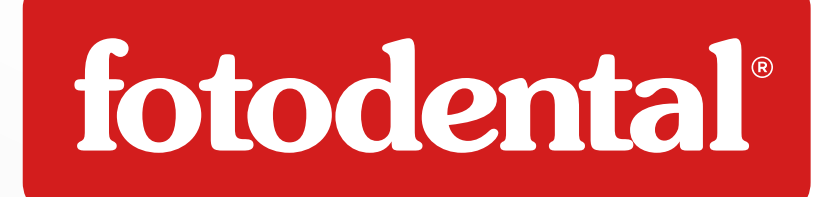

# **2+ Crear Nuevo Paciente**

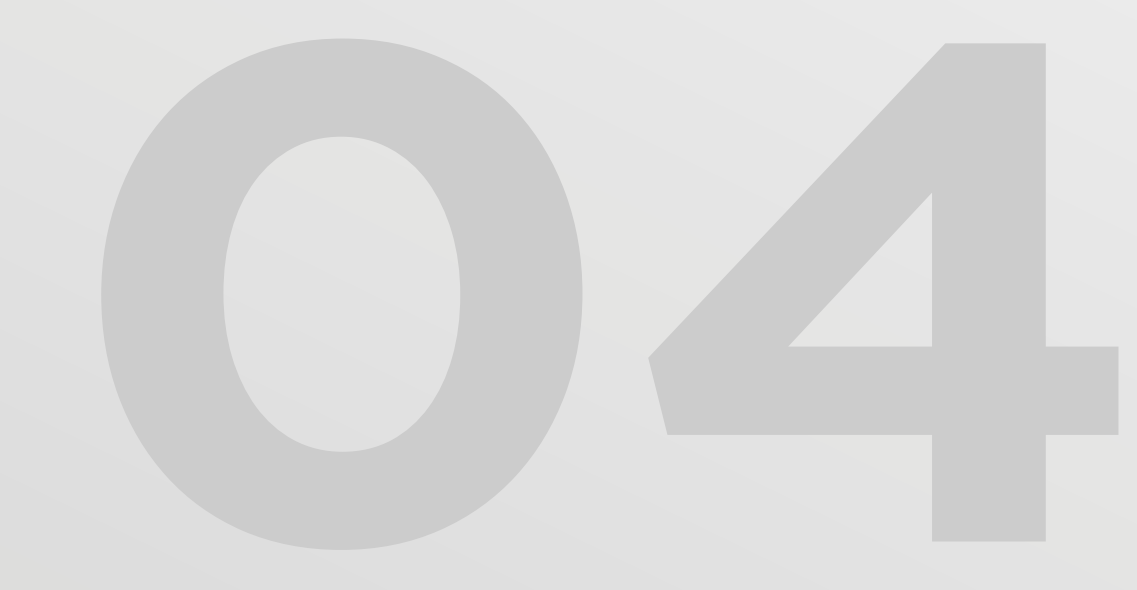

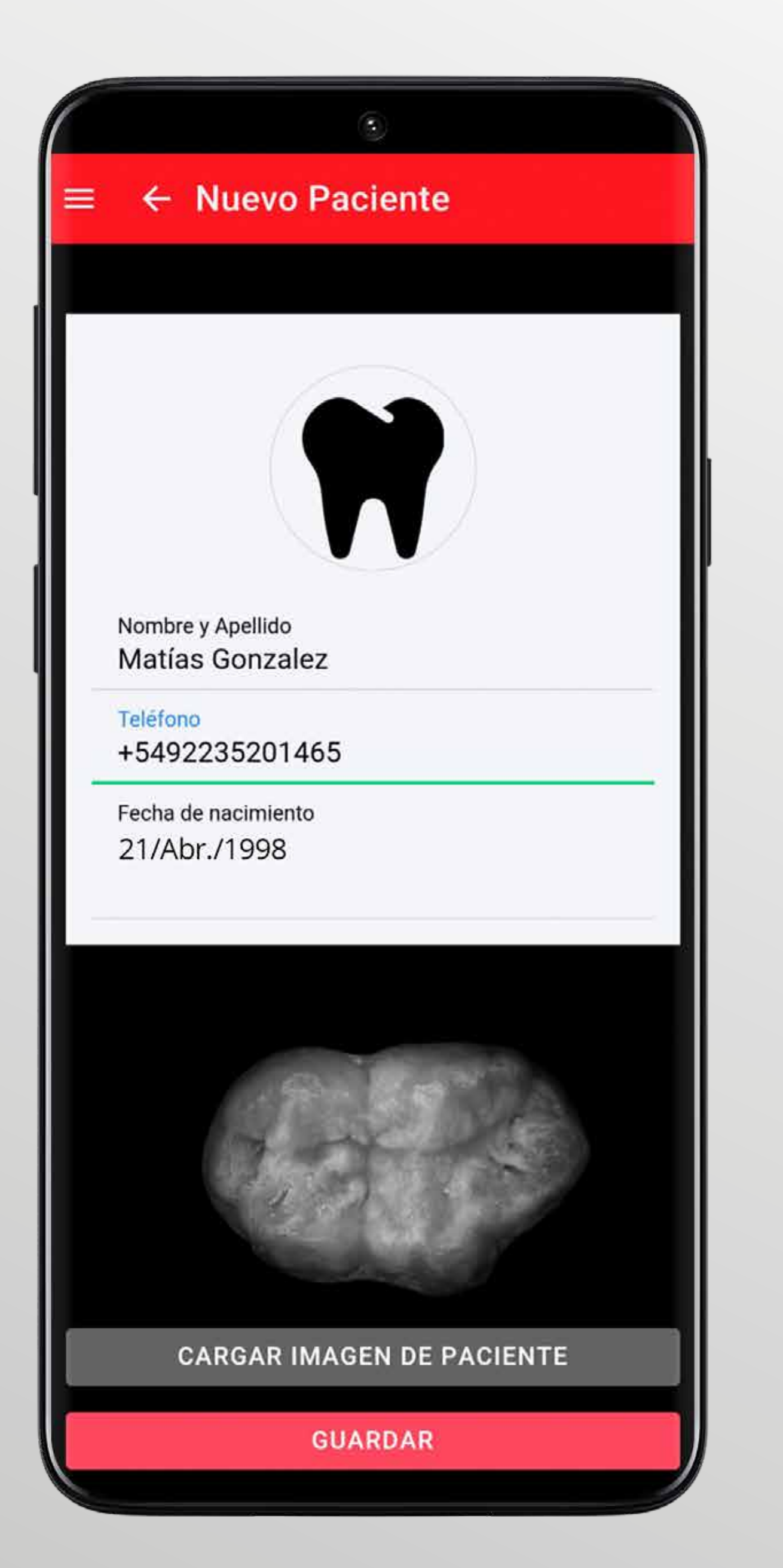

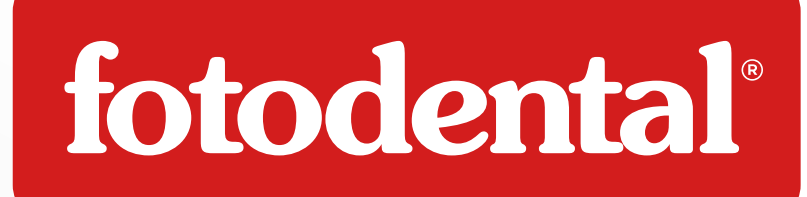

## **C**+ Crear Nuevo Paciente

Ingresa los datos básicos para identificarlo, estos datos se citaran de manera automática cuando armes una presentación.

- → Nombre y Apellido.
- → Teléfono
- ⇒ Fecha de Nacimiento

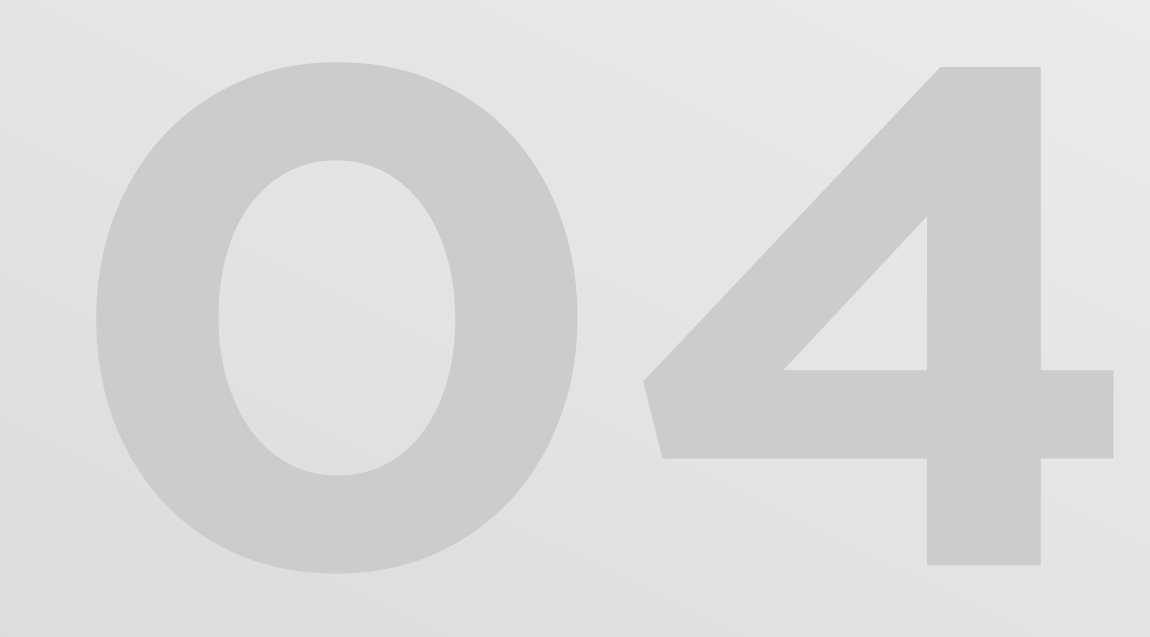

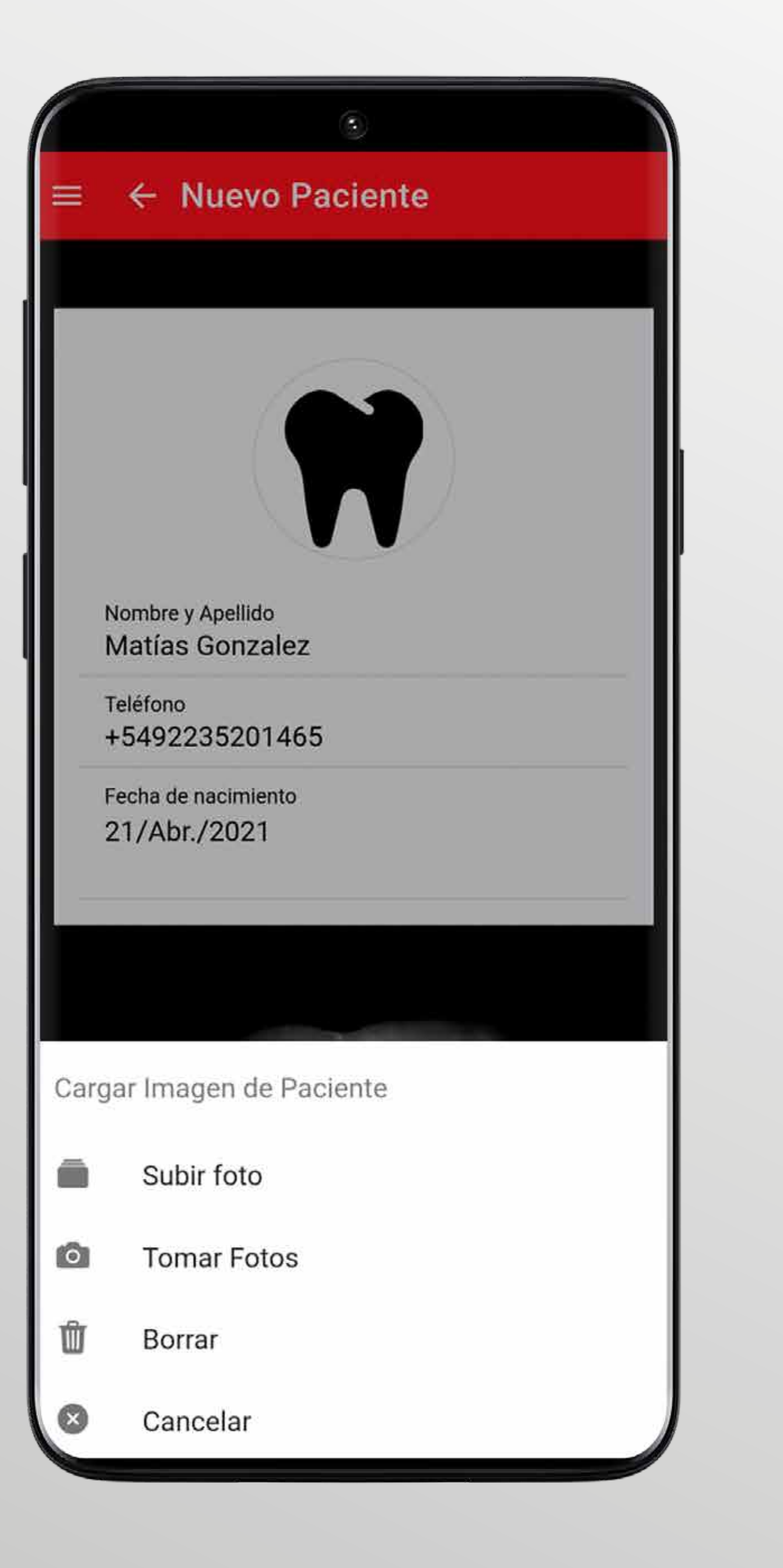

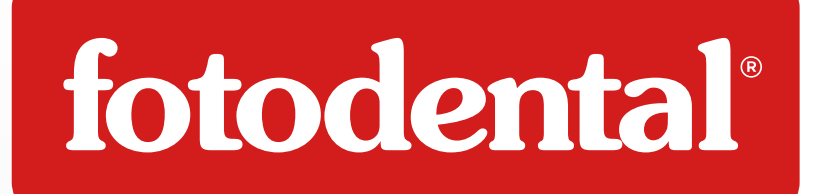

### Ahora, si quieres, ponle una imagen a tu paciente para identificarlo rapidamente.

- Elegir entre subir foto y tomar foto.
- Ajustar imagen y guardar.

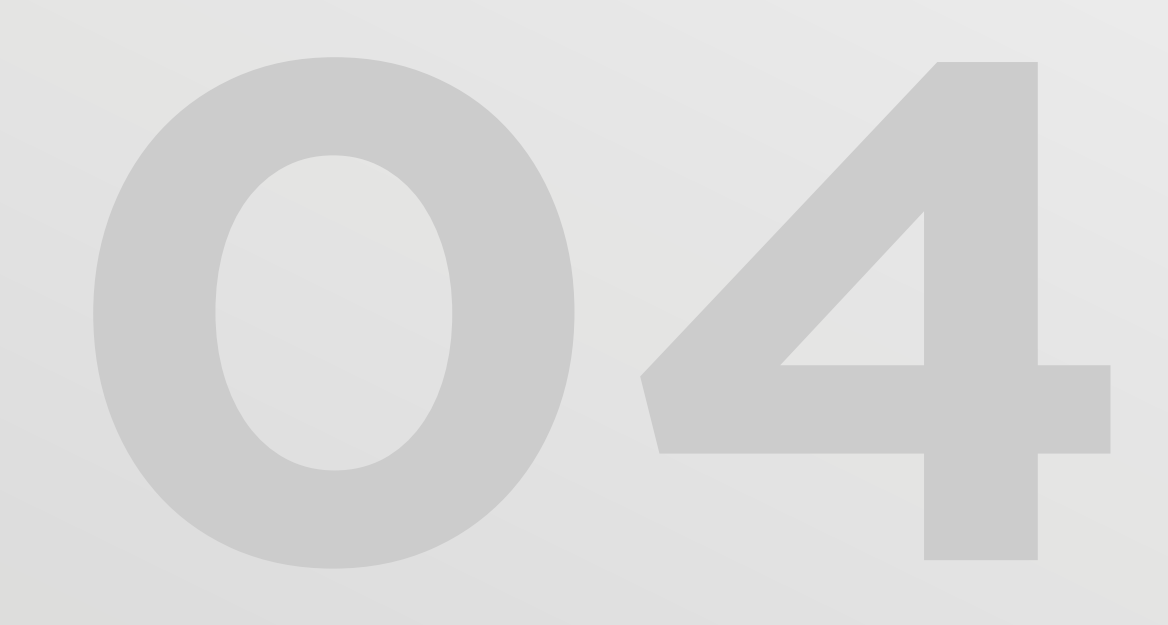

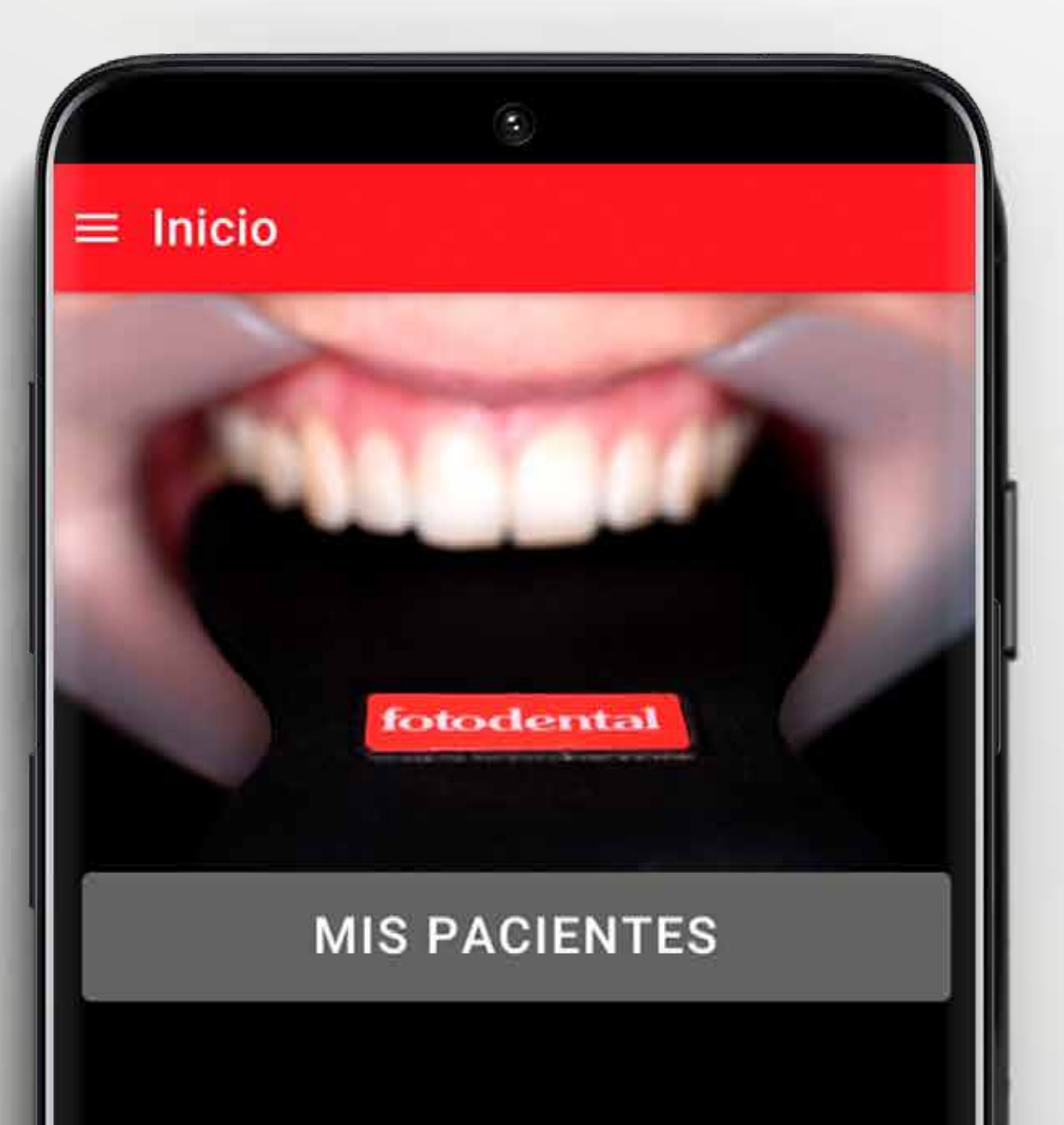

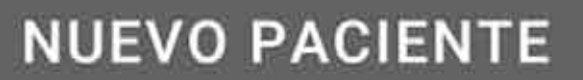

NUEVA SESIÓN

NUEVA PRESENTACIÓN

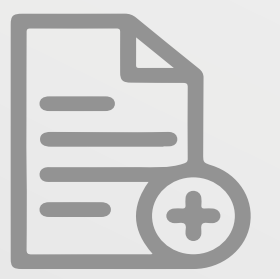

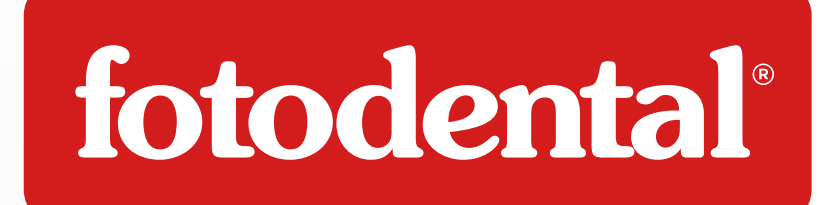

### Crear una Nueva Sesión

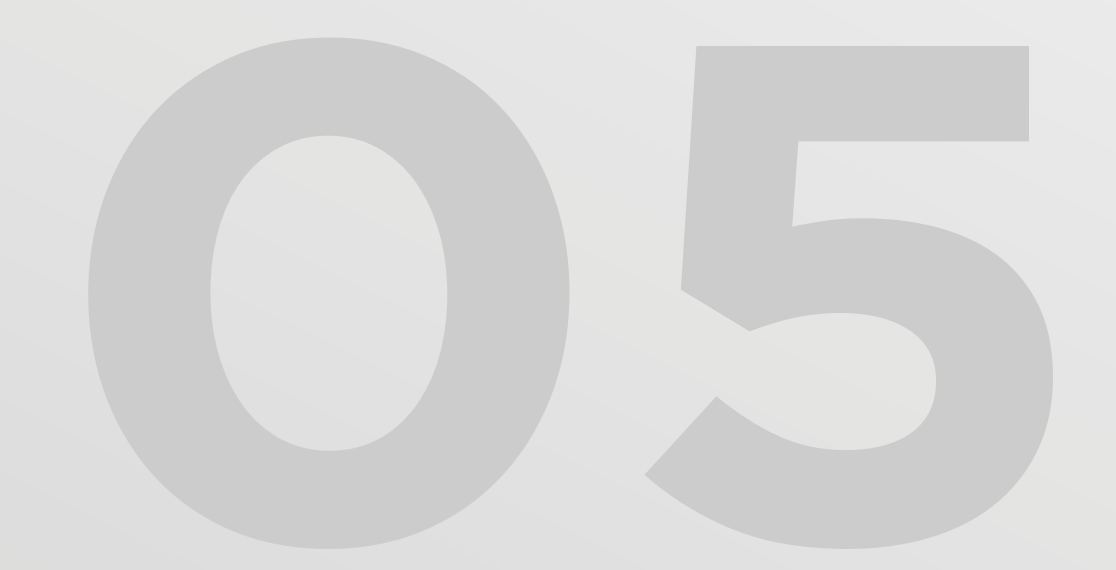

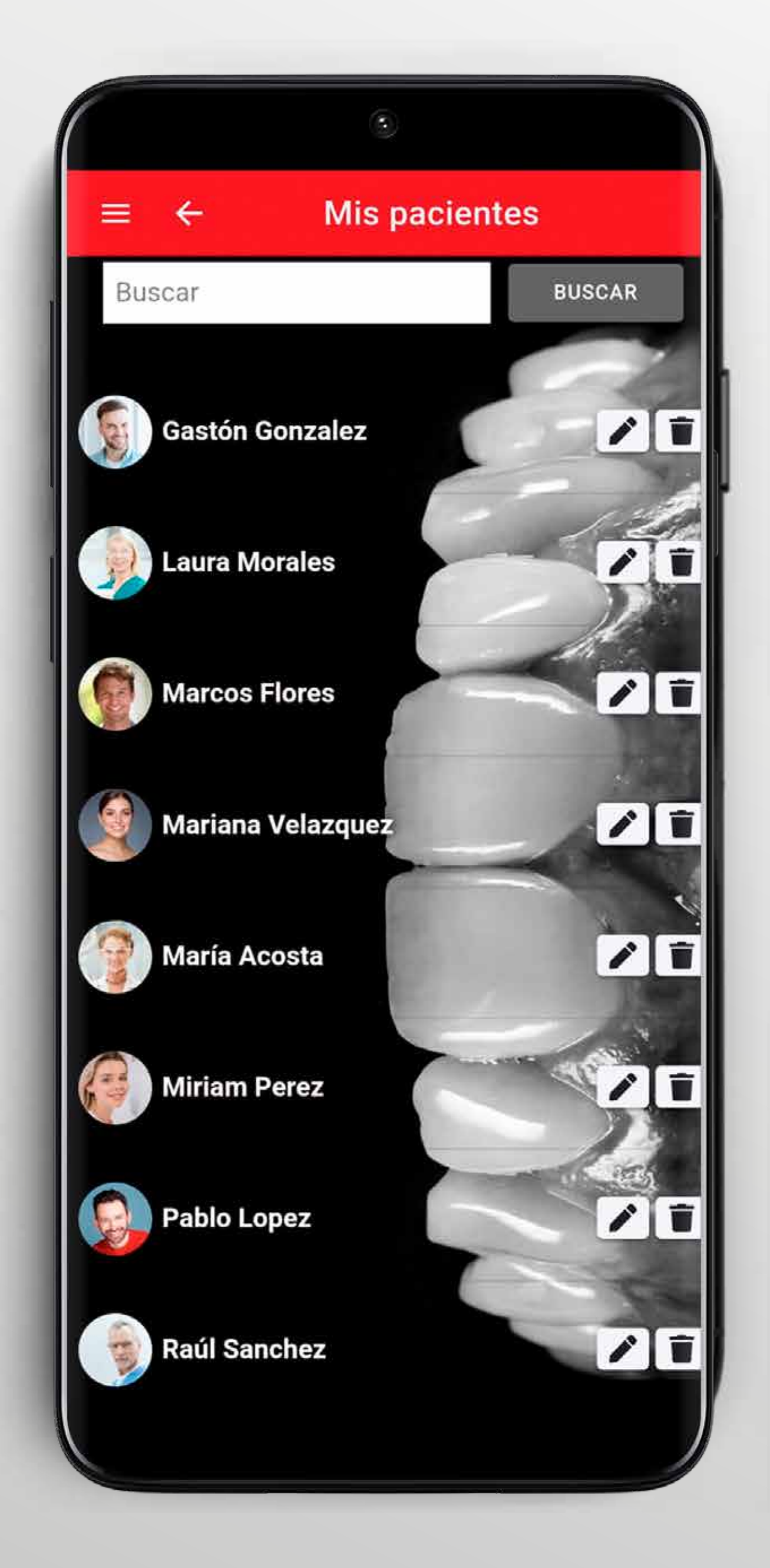

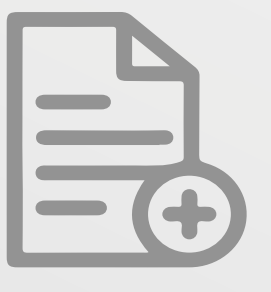

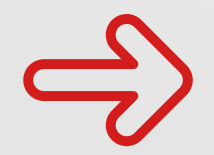

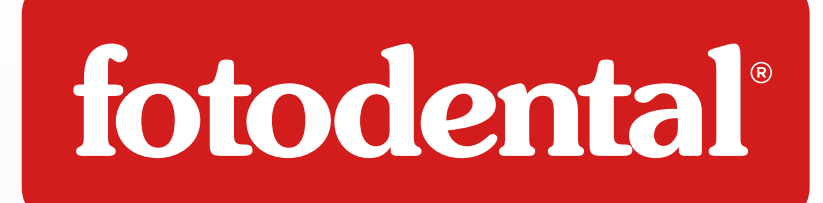

### **Crear una Nueva Sesión**

Elige el paciente y en la sesion podras tomar fotos o cargarlas desde el movil.

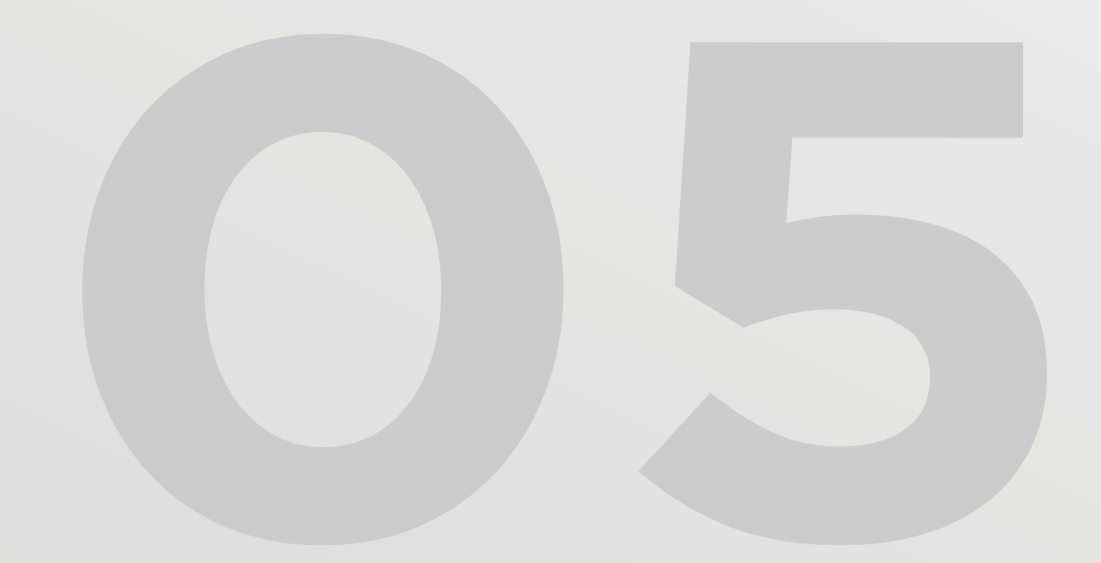

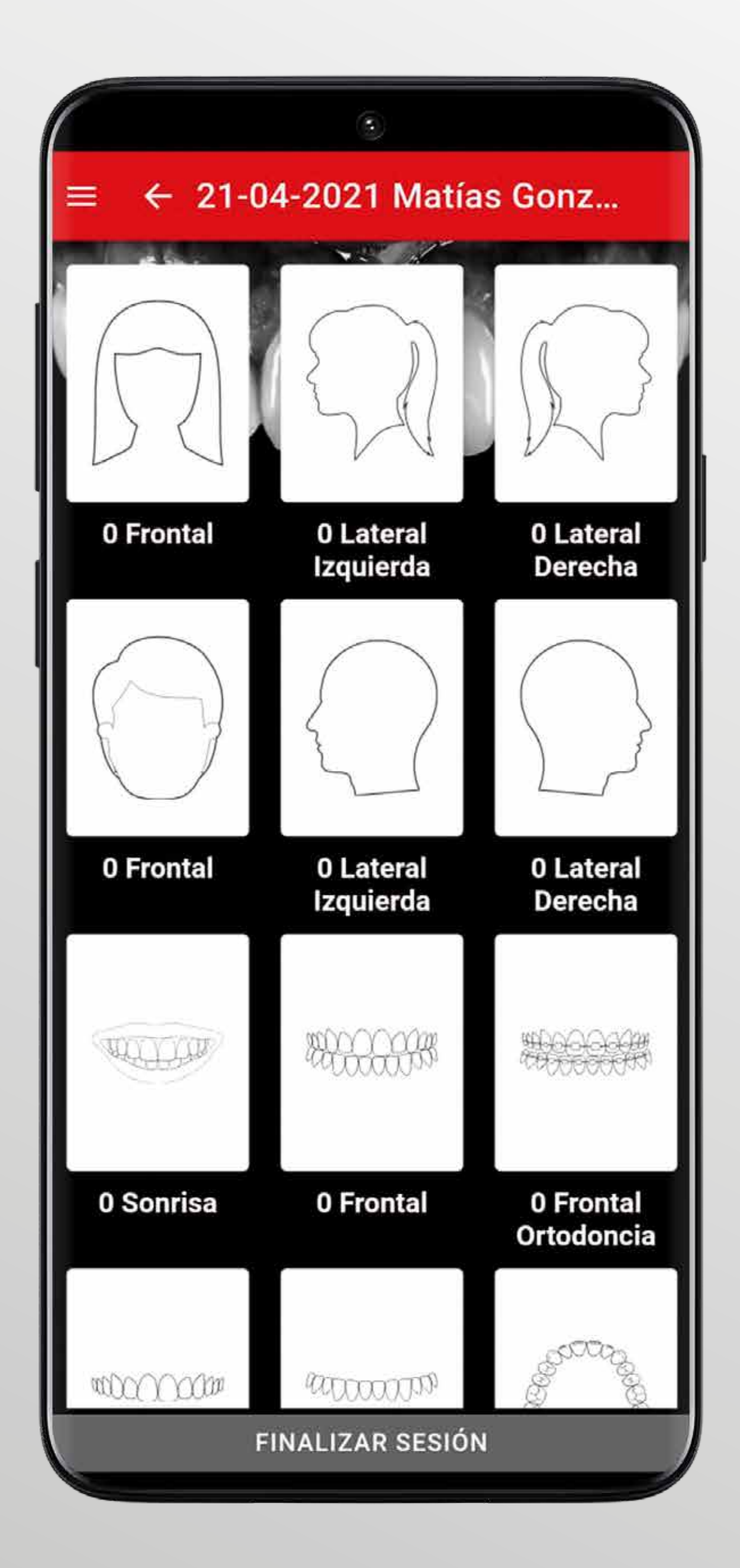

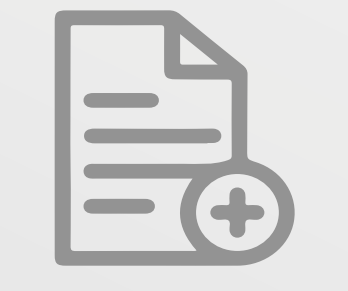

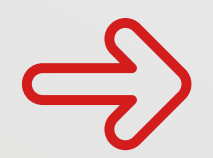

## Crear una Nueva Sesión

Los templates dedicados te ayudaran a posicionarte adecuadamente para los planos anatómicos.

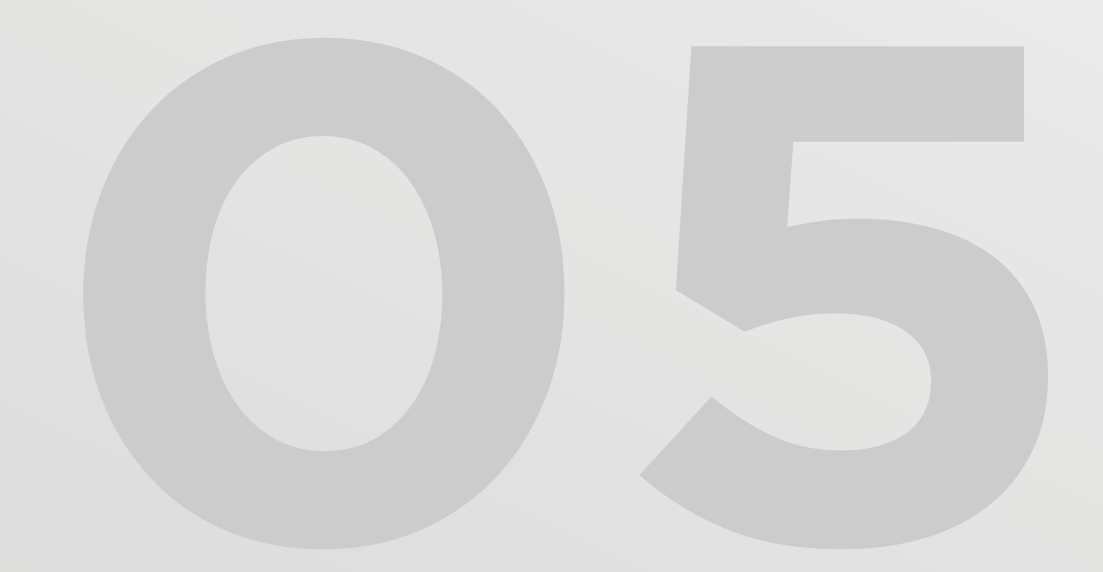

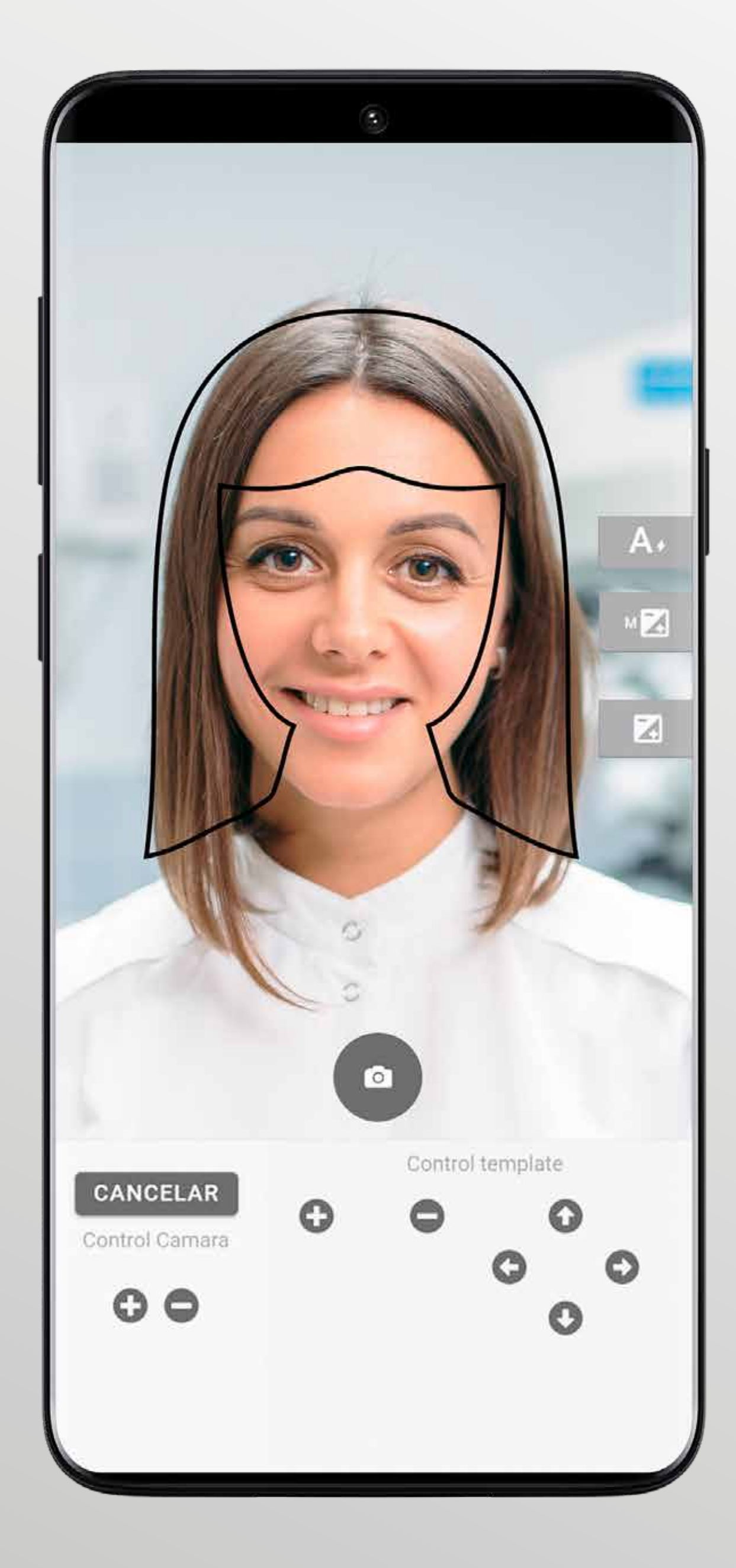

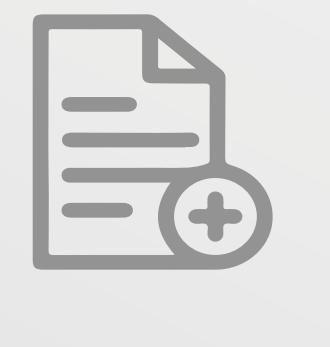

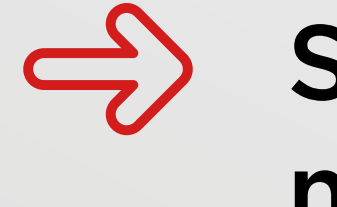

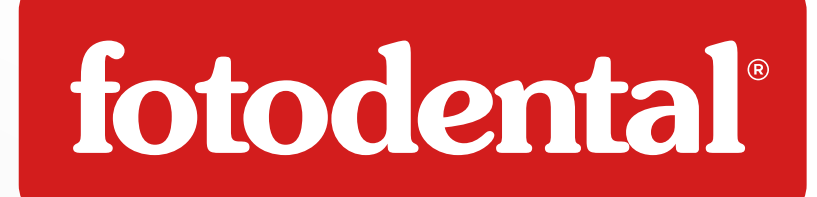

## 드 Crear una Nueva Sesión

Superpone cada template elegido con el modelo y toma tus mejores imágenes.

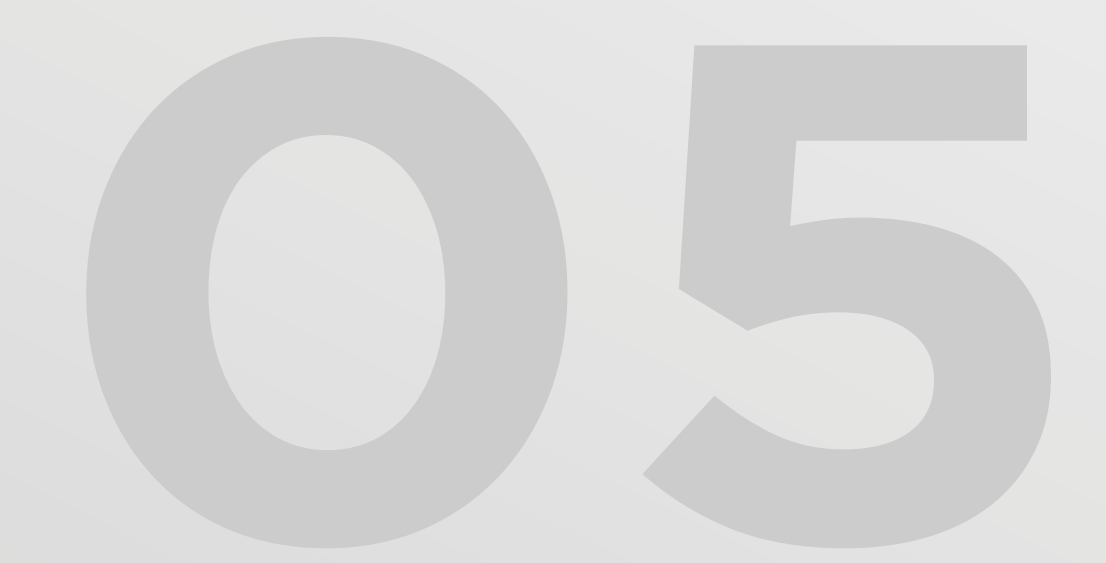

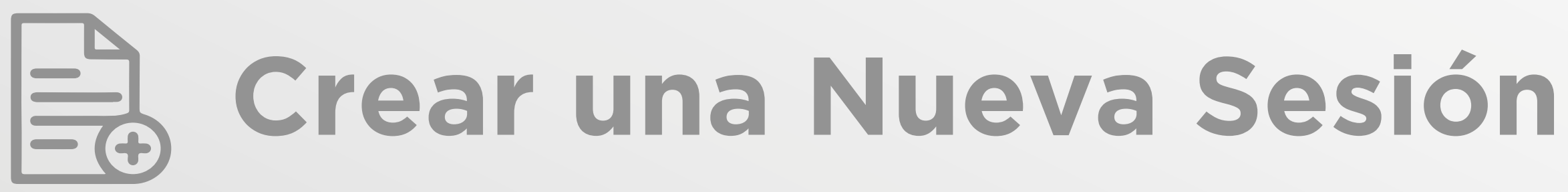

### De acuerdo al template elegido deberás $\Rightarrow$ orientar el móvil en sentido vertical u horizontal.

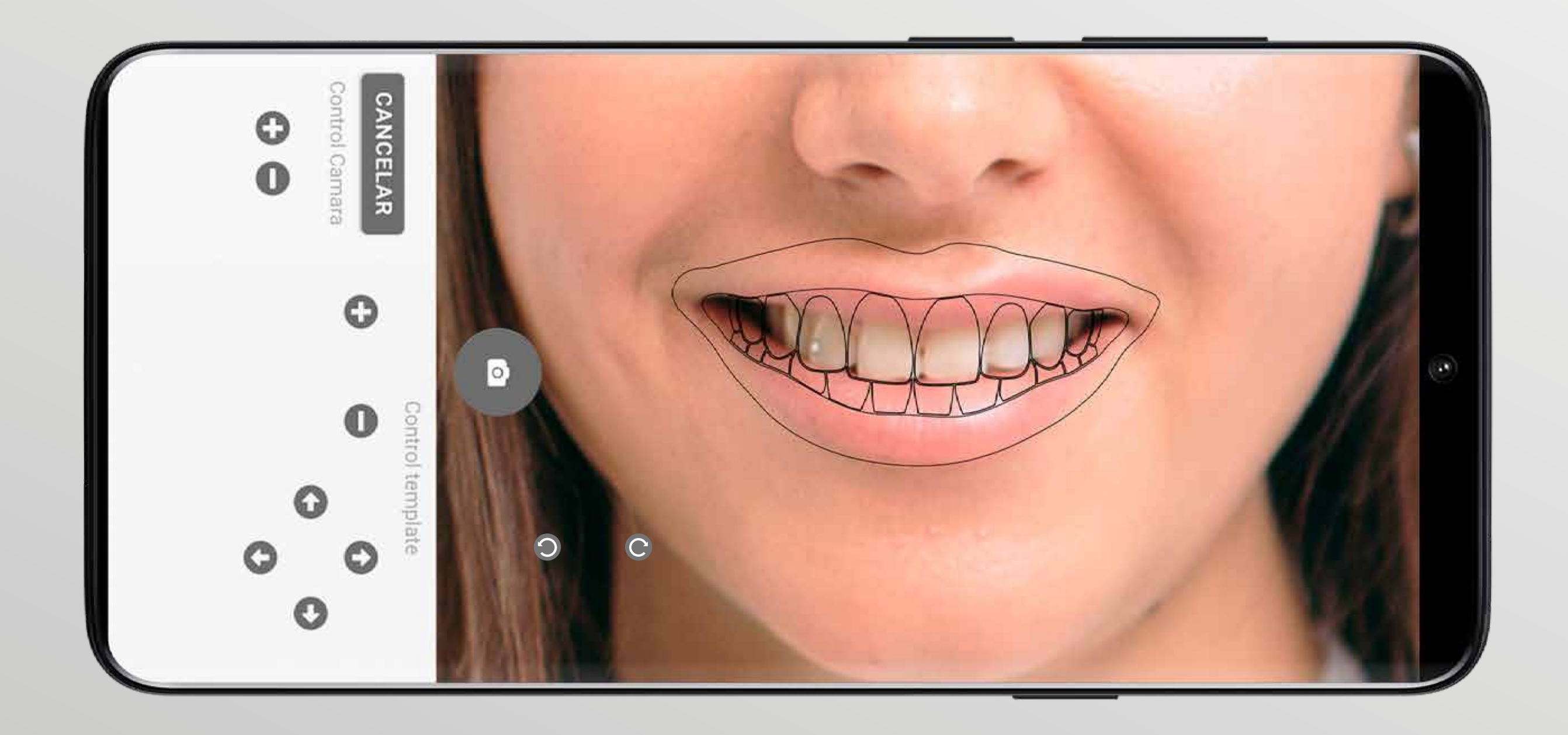

### fotodental®

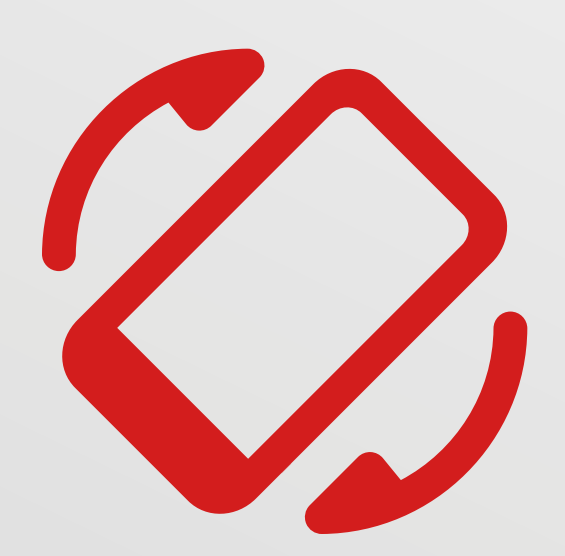

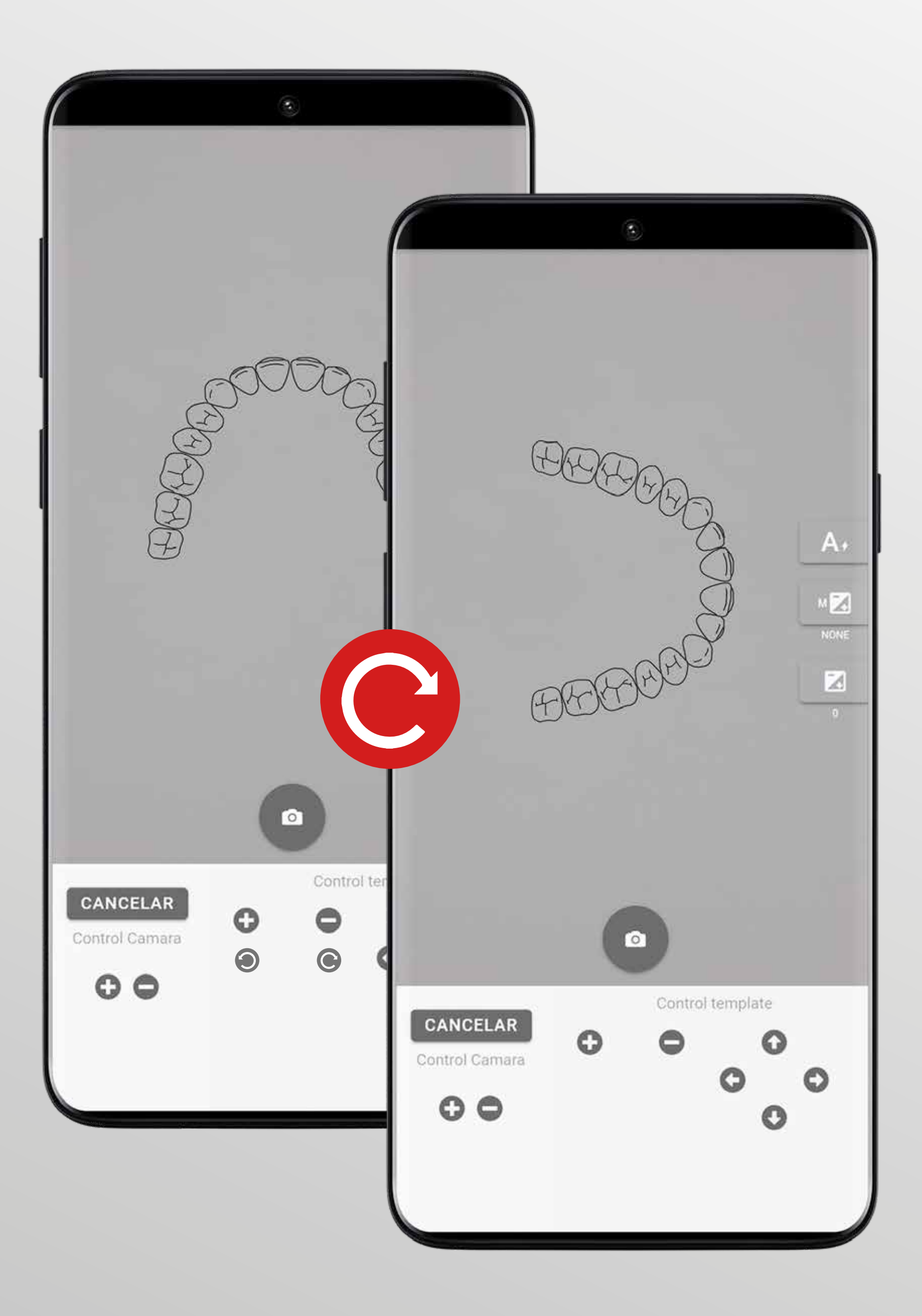

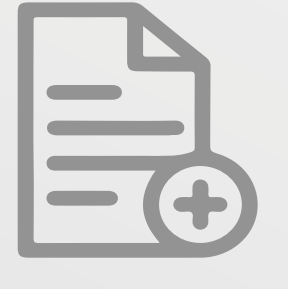

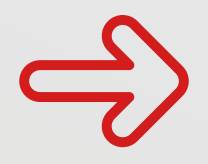

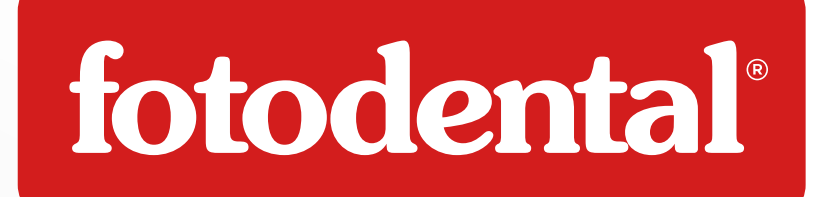

VC

## E Crear una Nueva Sesión

Vas a poder modificar los templates en forma y posición utilizando los controles manuales.

CJ

 $\bigcirc$ 

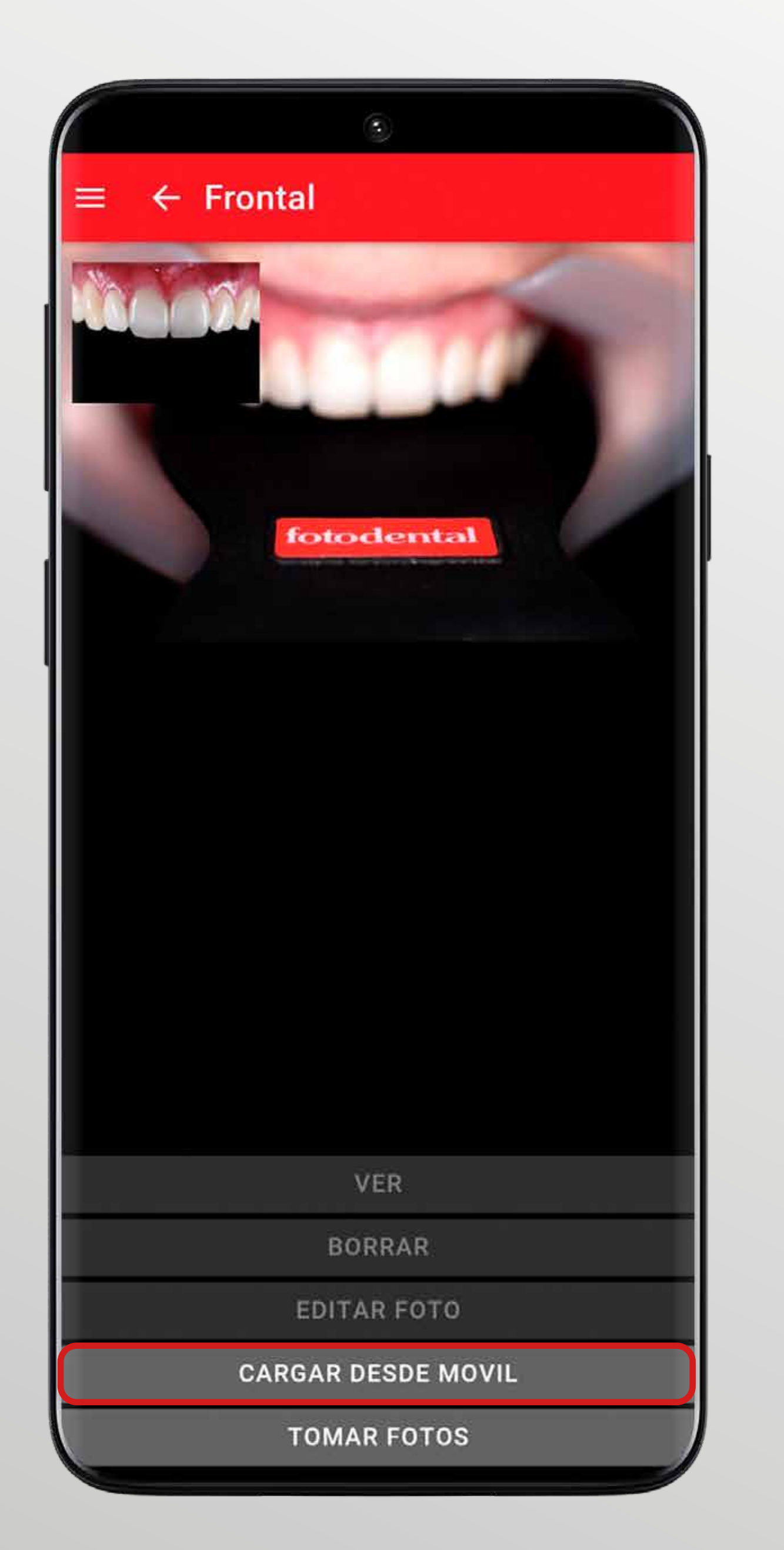

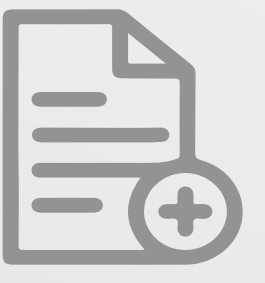

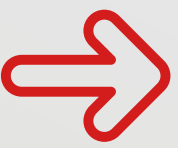

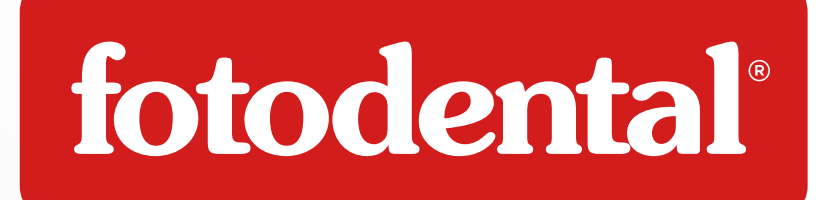

## E Crear una Nueva Sesión

En cada nueva sesión podrás cargar imágenes directamente desde el móvil.

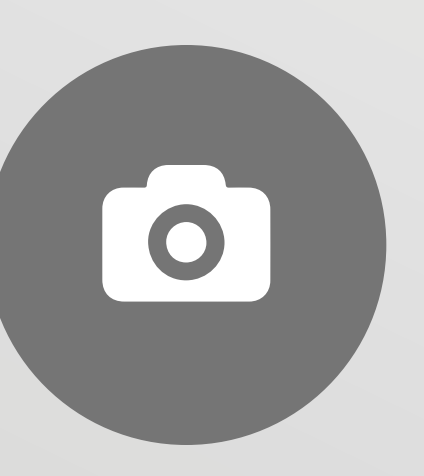

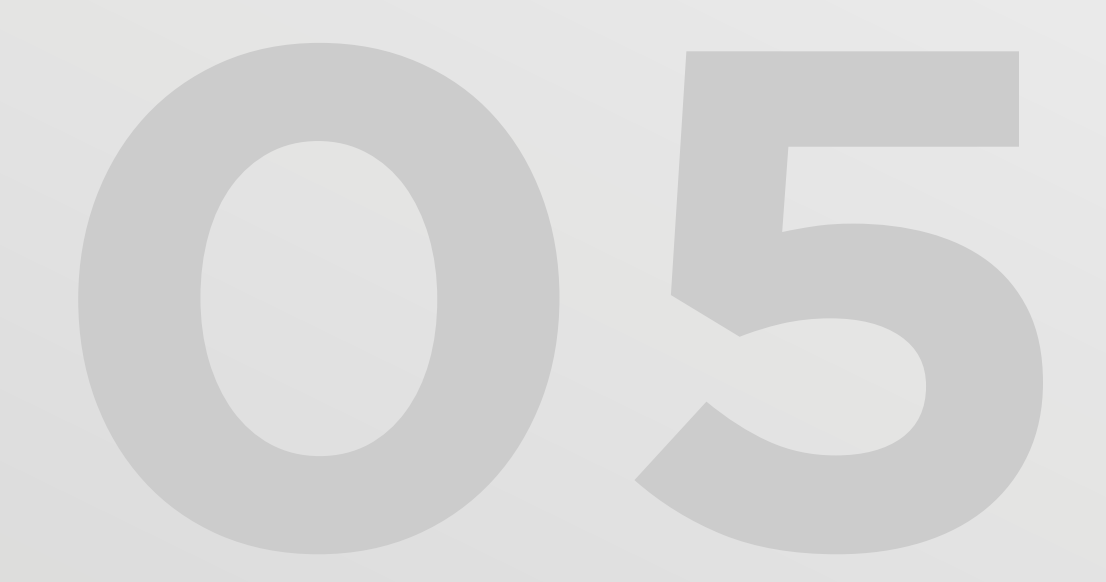

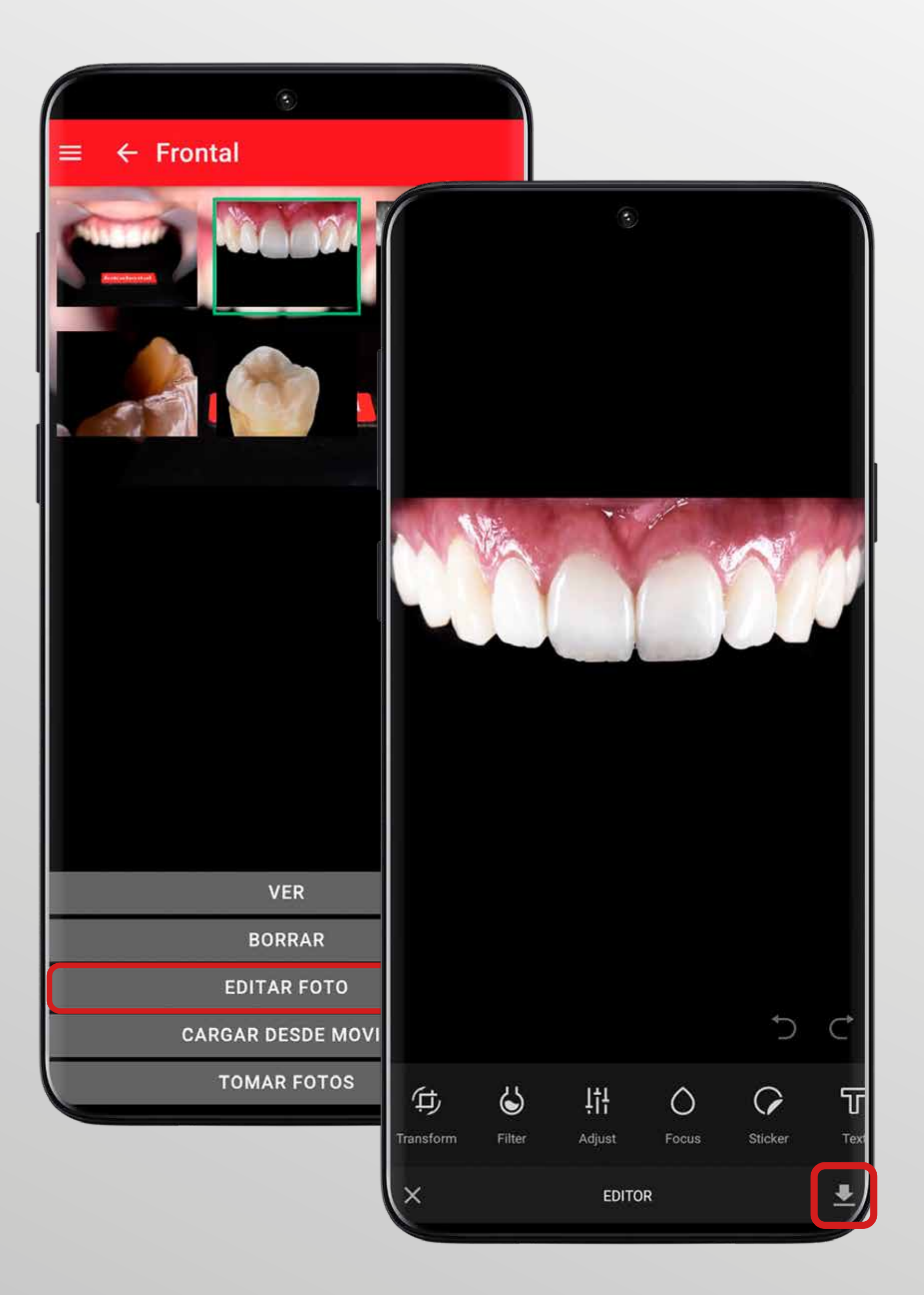

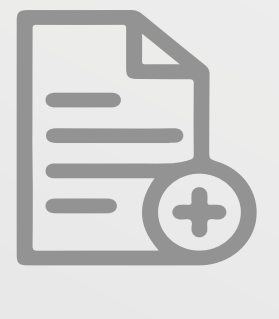

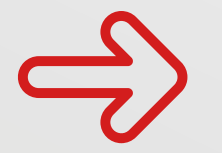

fotodental®

### **Crear una Nueva Sesión**

Todas las imágenes de una sesión pueden ser vistas, eliminadas y editadas con una gran variedad de herramientas.

Al finalizar la edición debes guardar la versión editada, se conservaran ambas versiones.

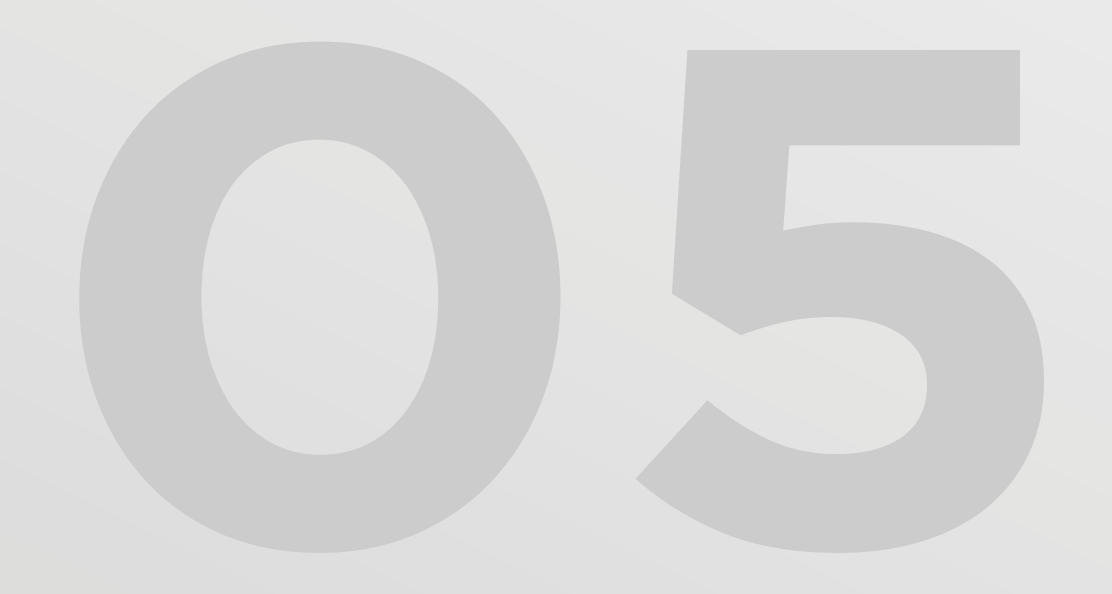

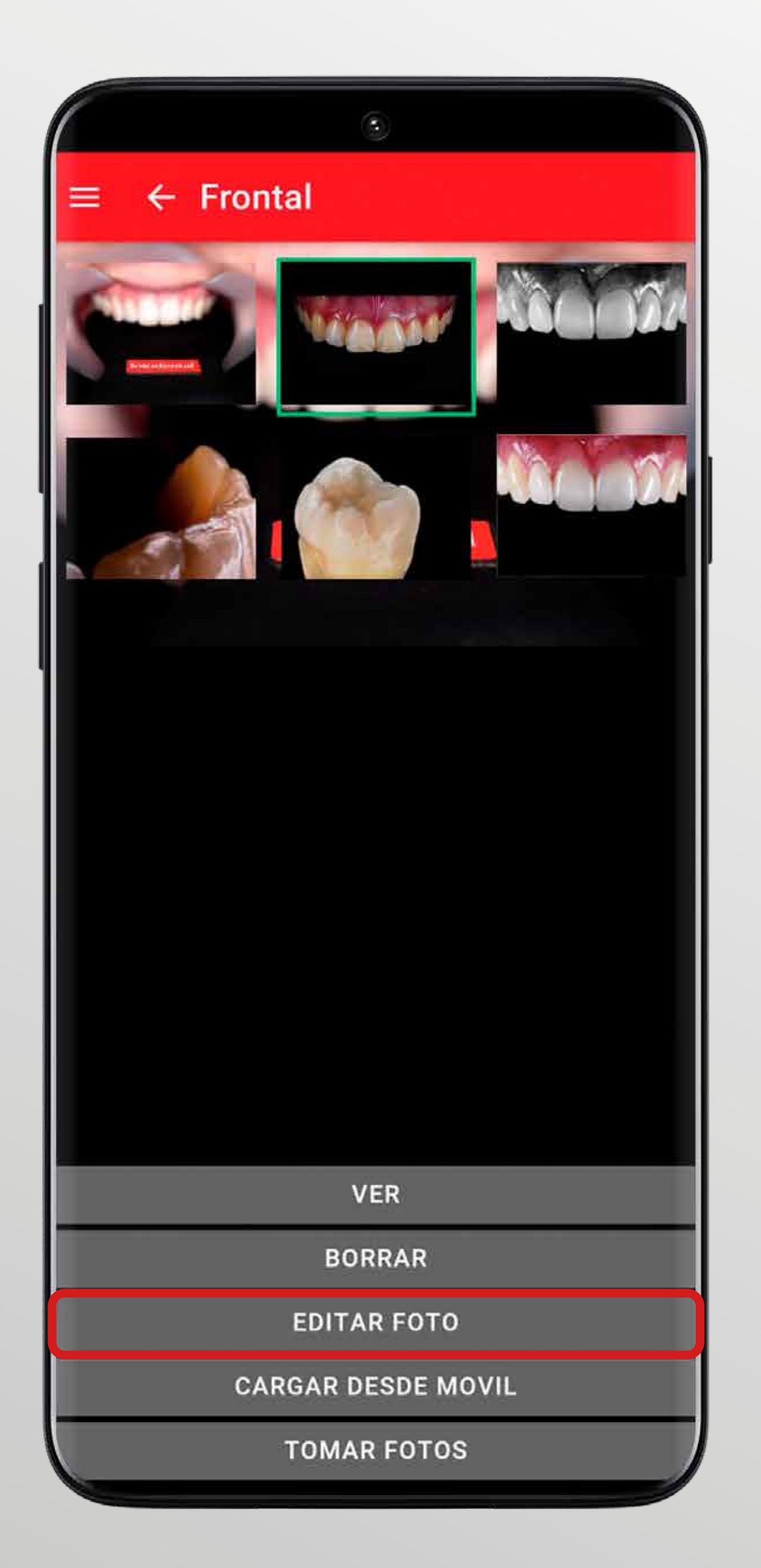

 $\Rightarrow$ 

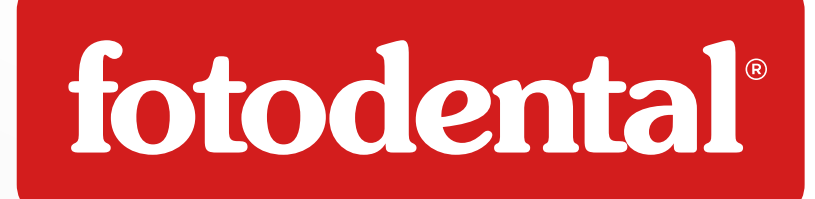

### Edición de Imágenes

Un completo banco de edición, hará de tus imágenes las mejores. Entre tantas herramientas, te mostramos algunas.

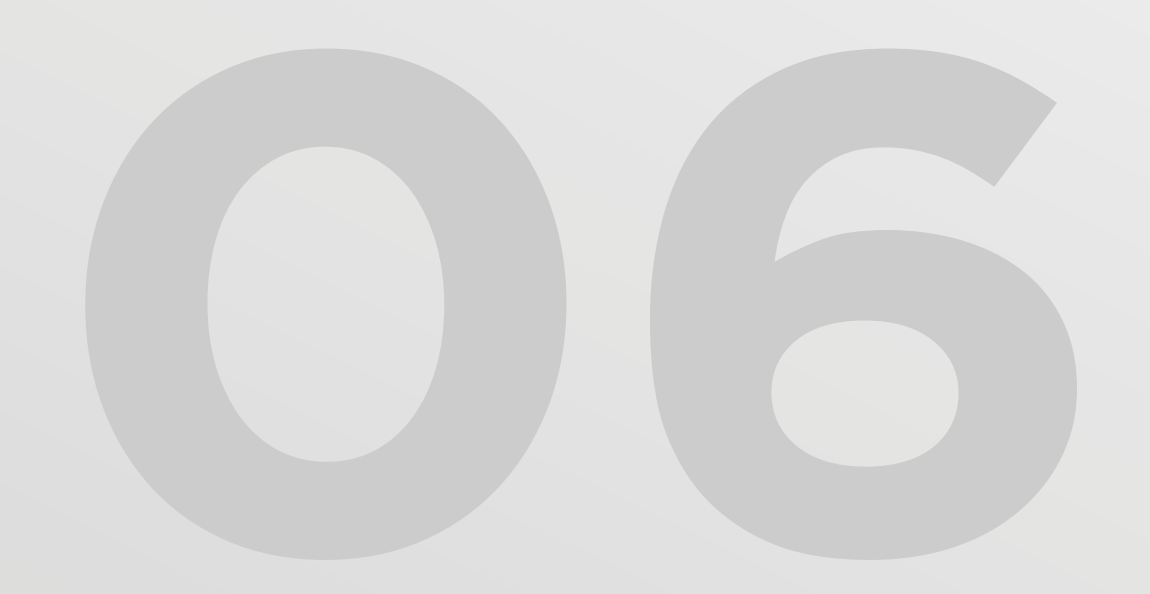

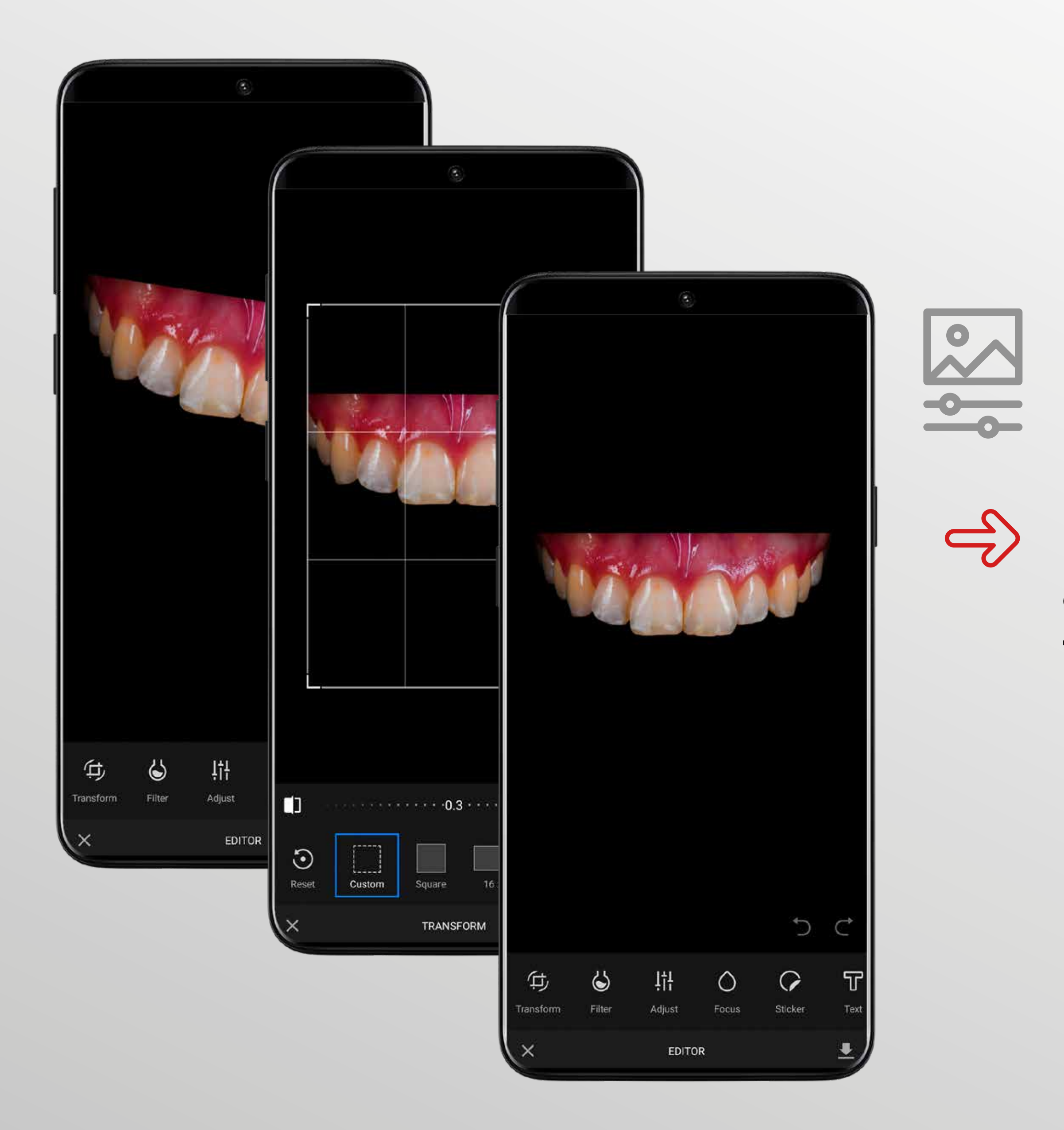

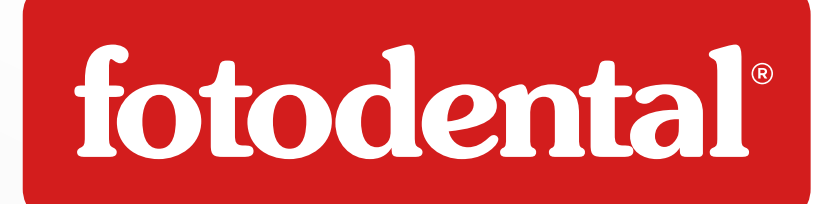

### 스 Edición de Imágenes

Podras darle el formato y posición adecuados a tus imágenes, de forma sencilla.

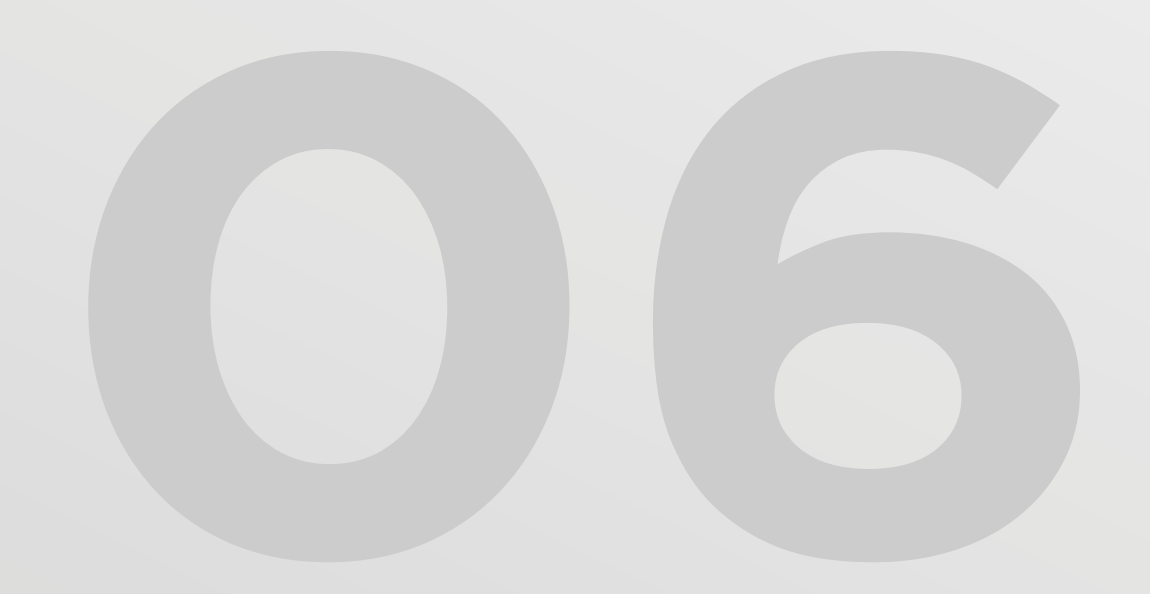

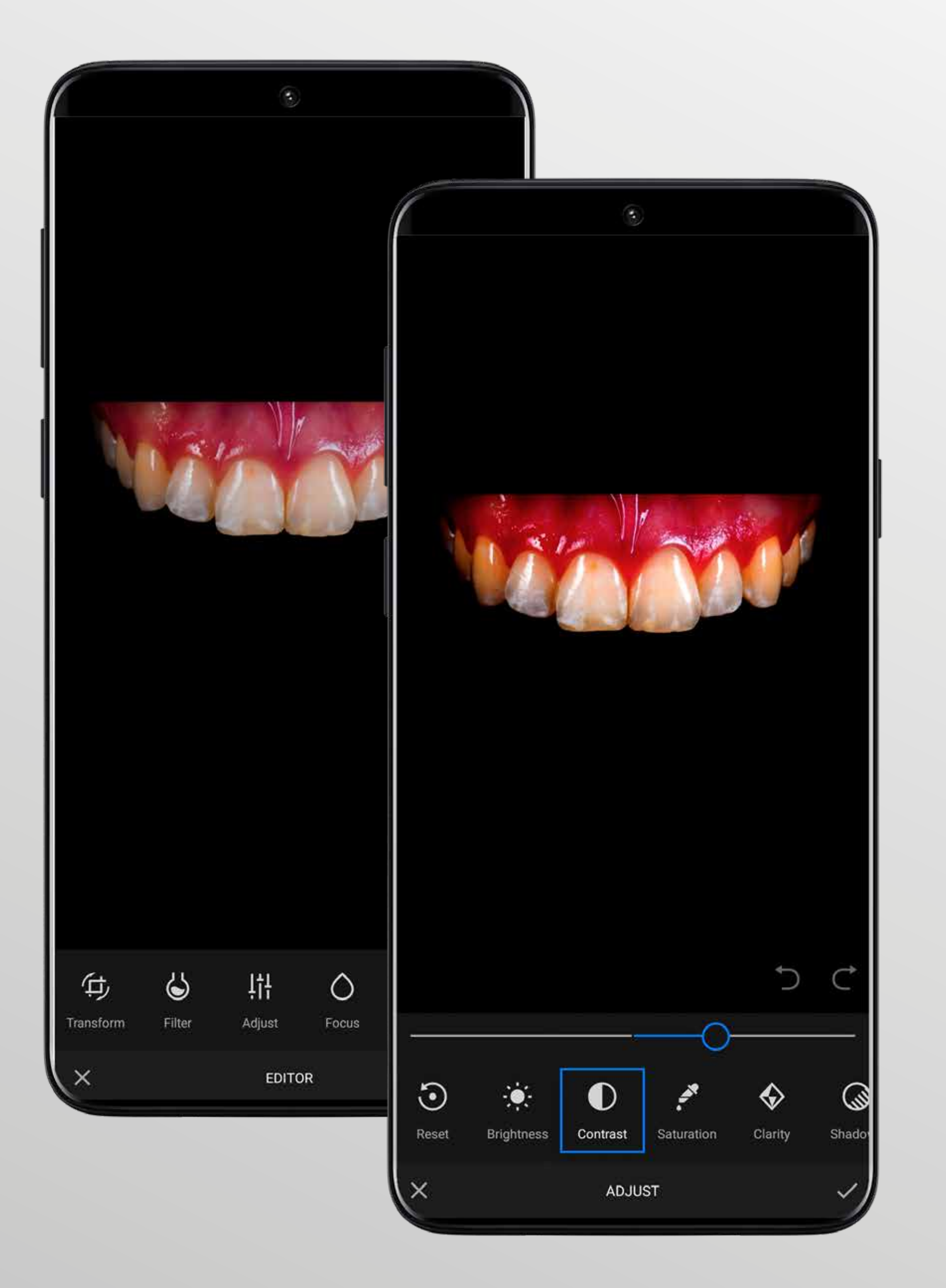

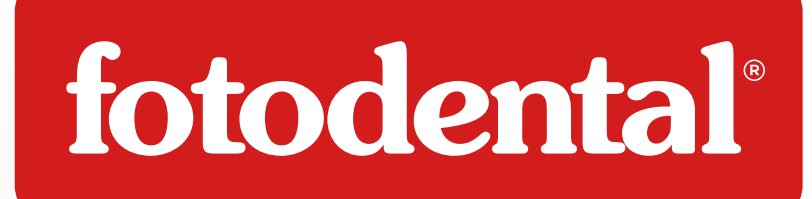

### Edición de Imágenes

A continuación, modificar controles de fotografías básicos, no será ningun problema y tu foto lucirá impactante.

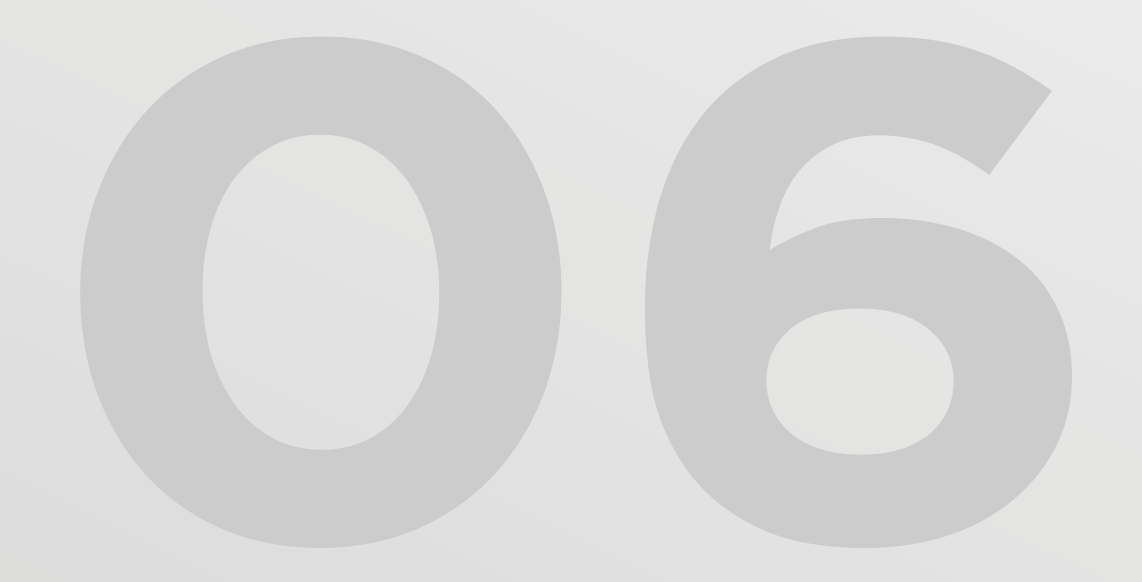

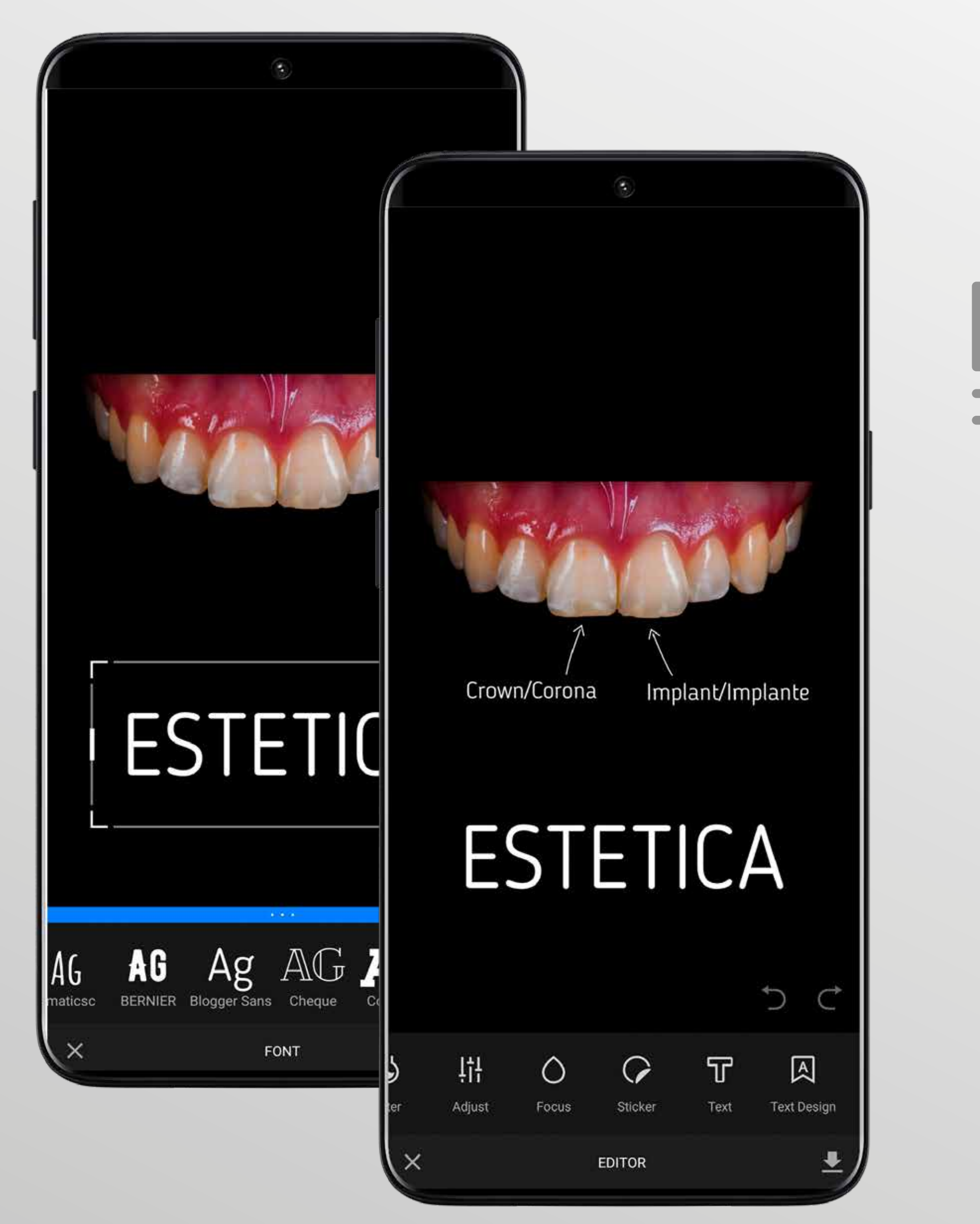

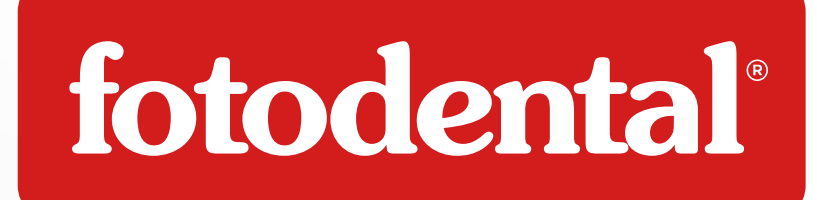

### Edición de Imágenes

De manera agil, podras añadir texto a tus imágenes, de manera tan creativa como quieras.

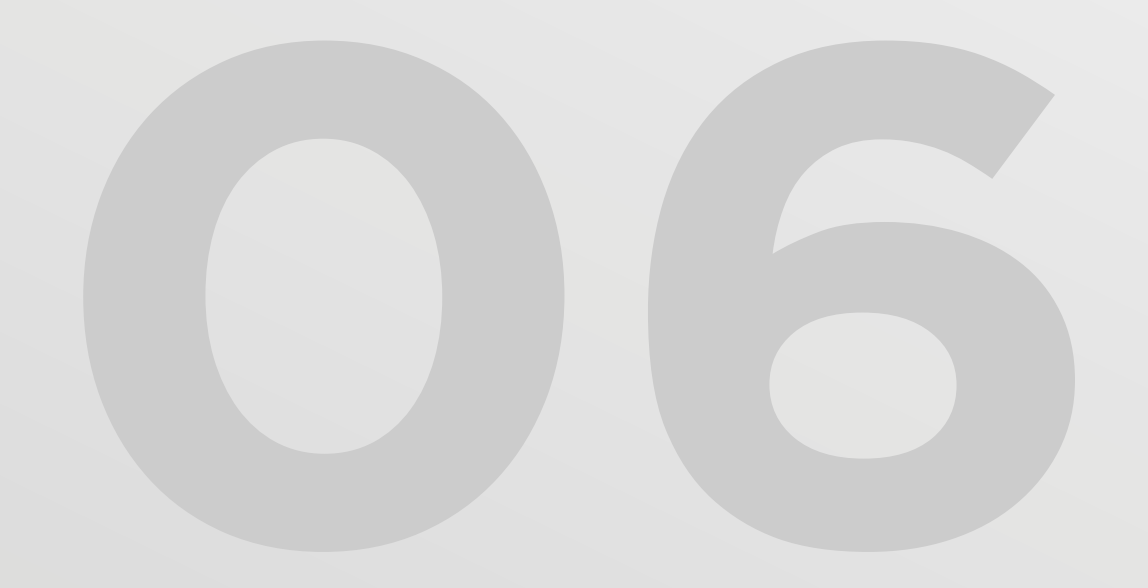

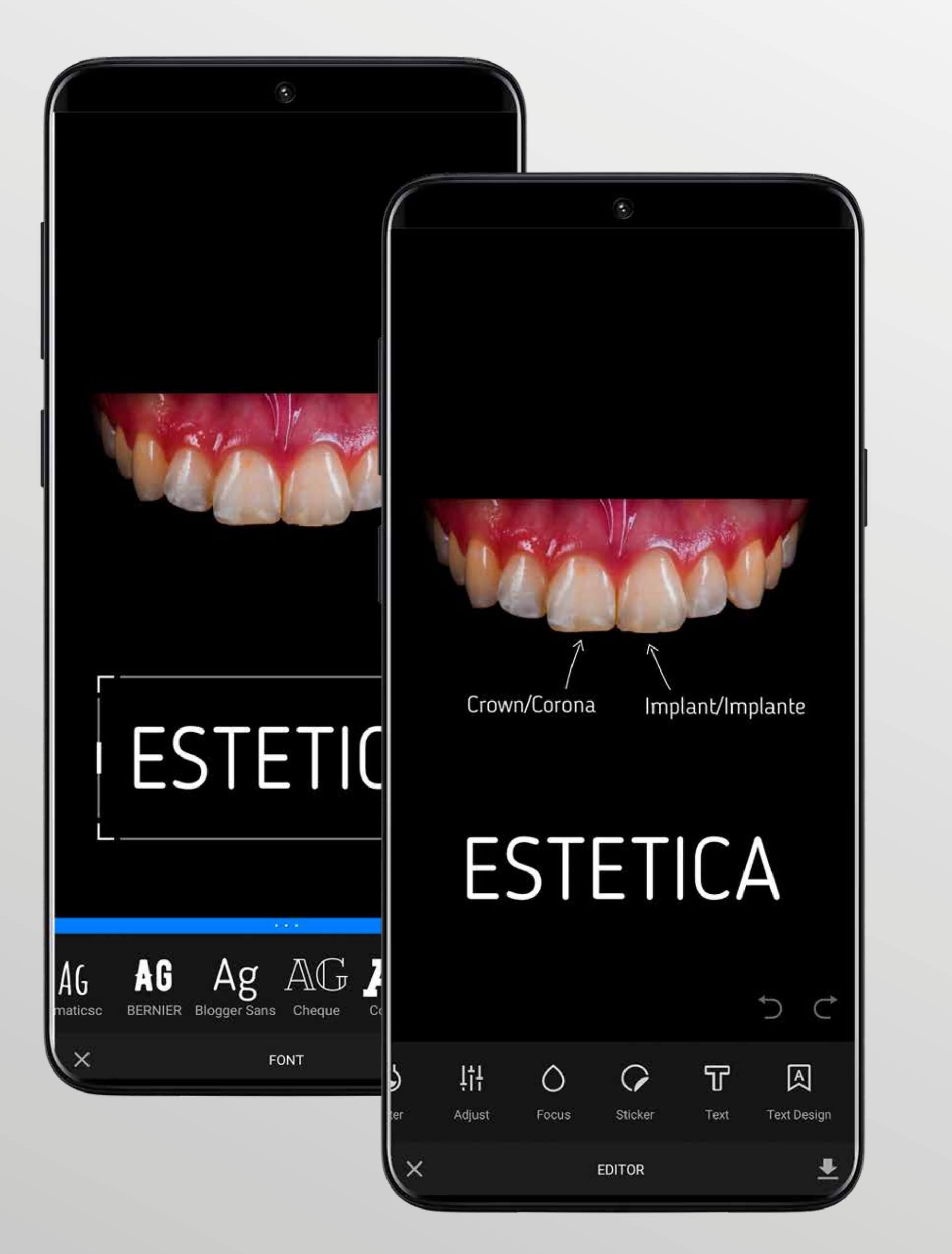

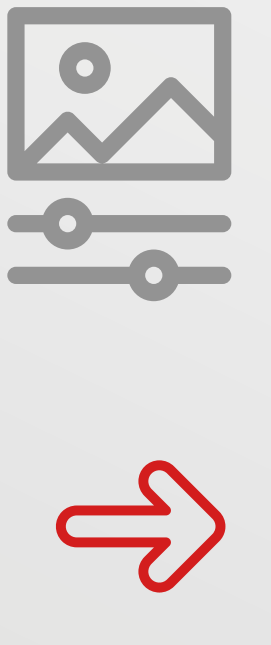

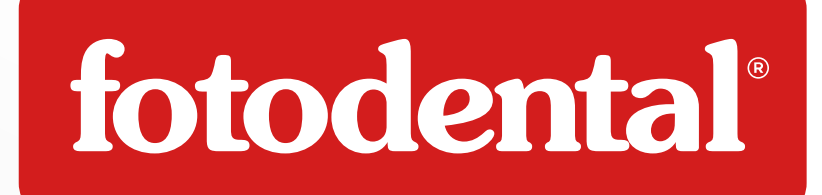

### Edición de Imágenes

De manera agil, podras añadir texto a tus imágenes, de manera tan creativa como quieras.

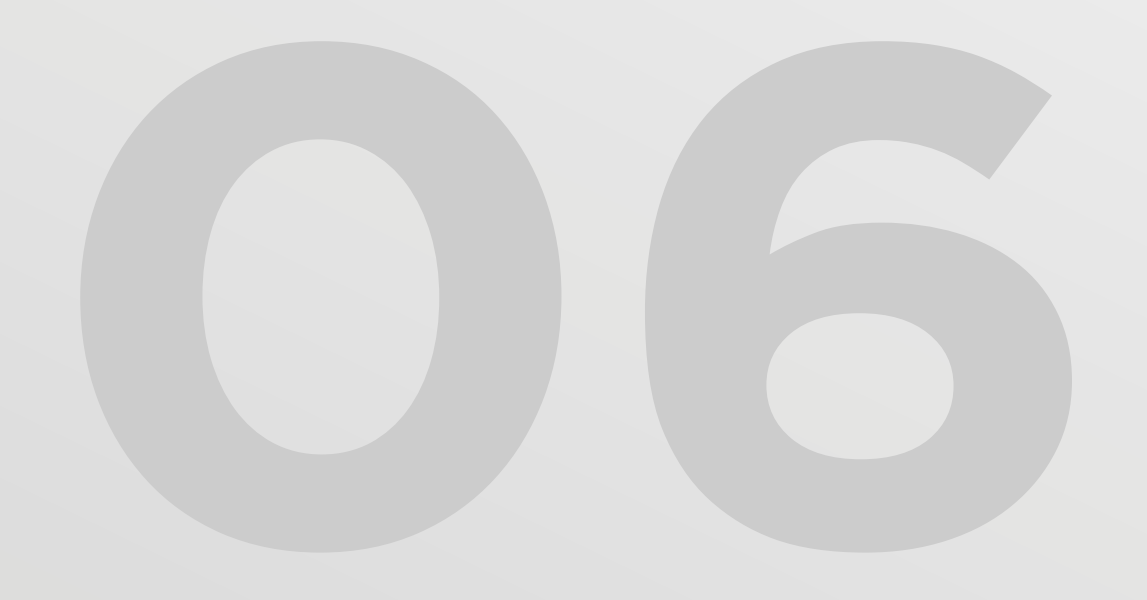

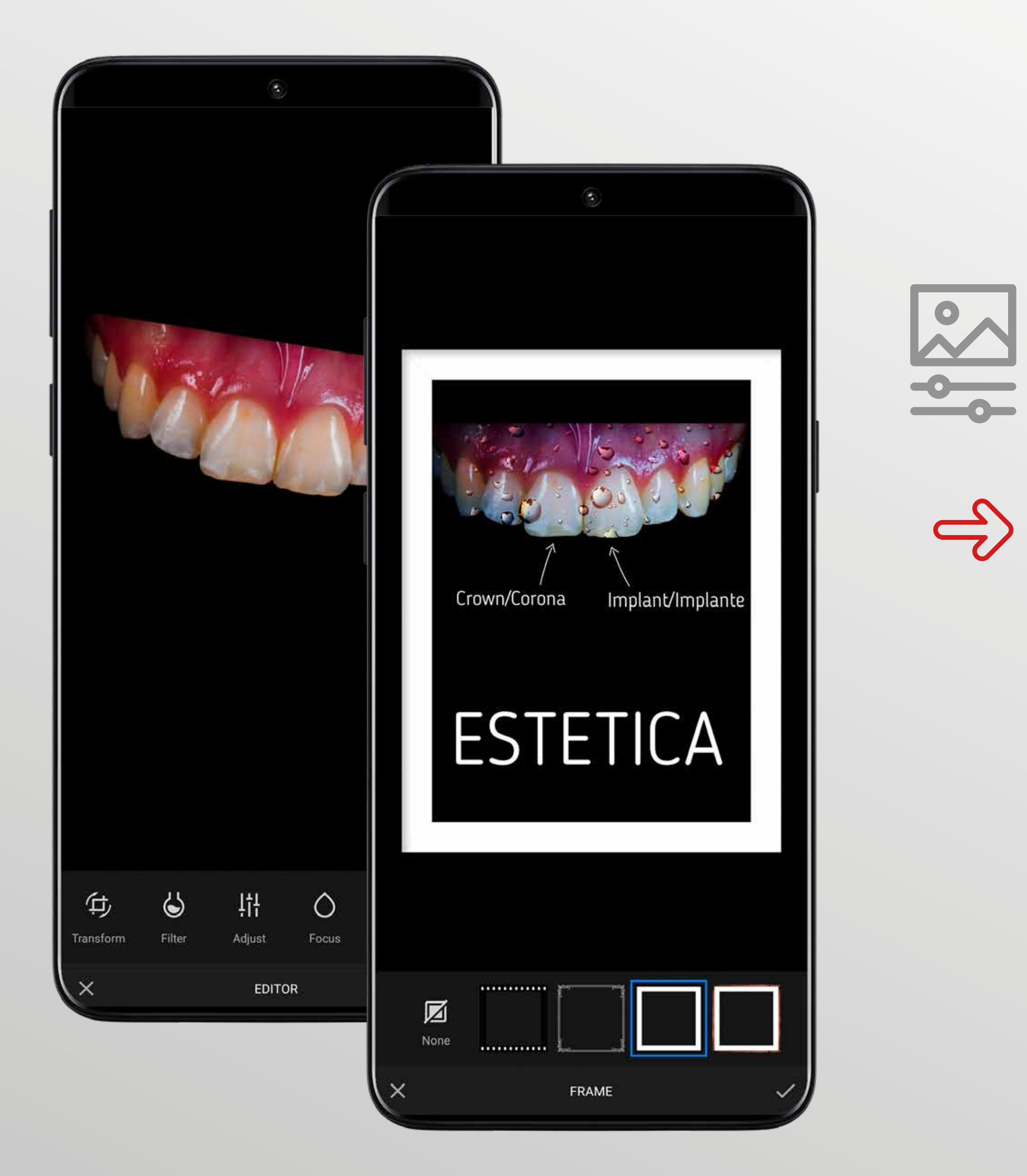

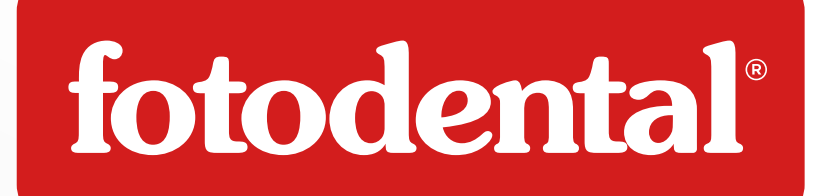

### Edición de Imágenes

Explora a fondo la completa propuesta de herramientas para mejorar tus imágenes y consigue el mejor resultando.

Tus fotos ordenadas y editadas, en una sola app, nunca fue tan fácil.

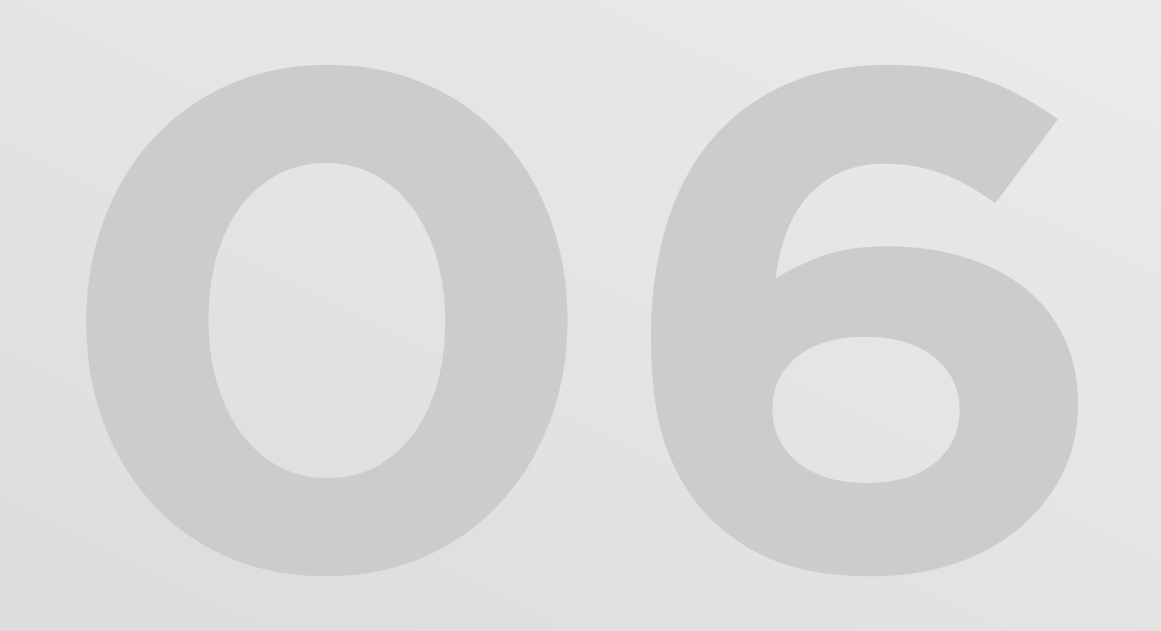

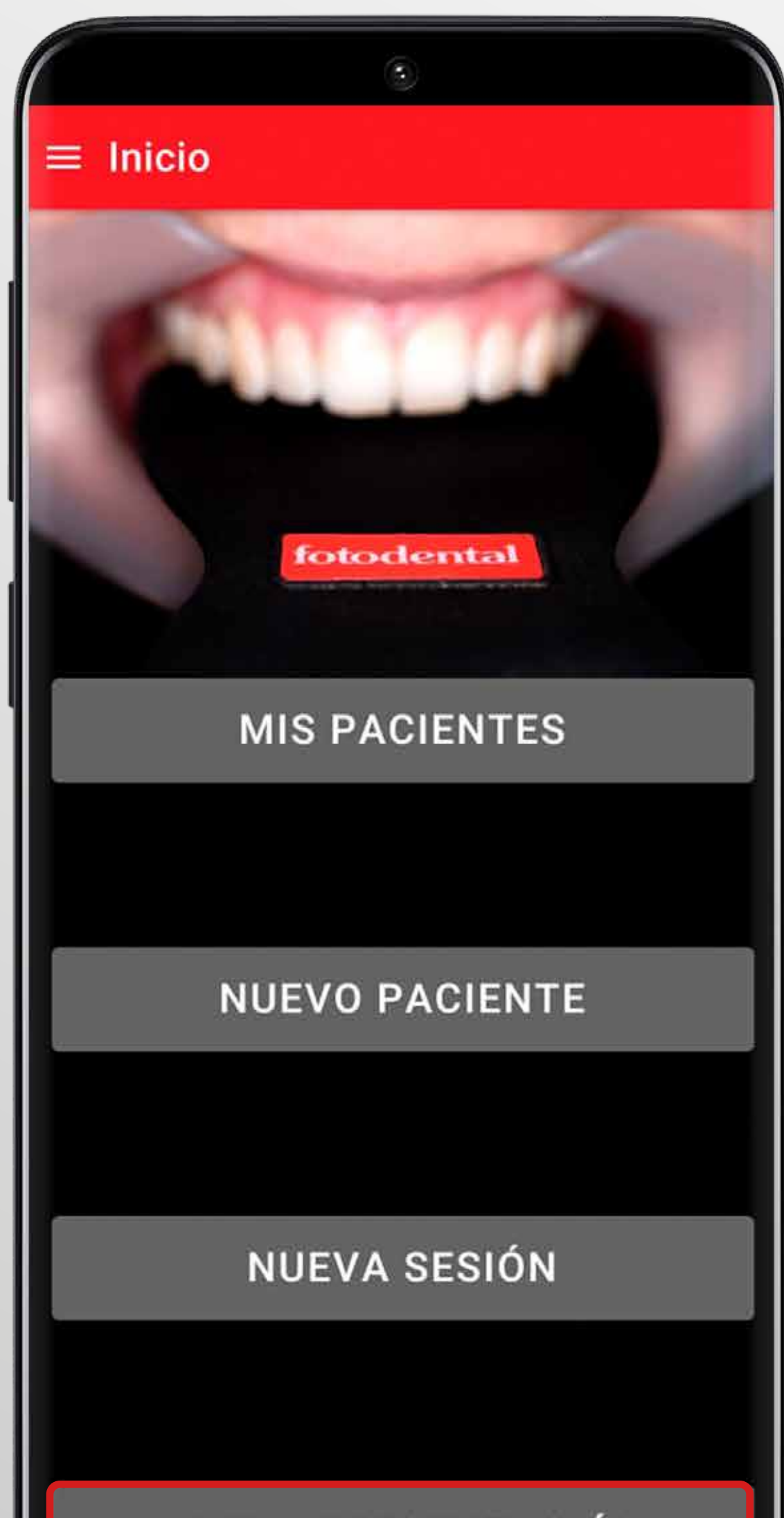

NUEVA PRESENTACIÓN

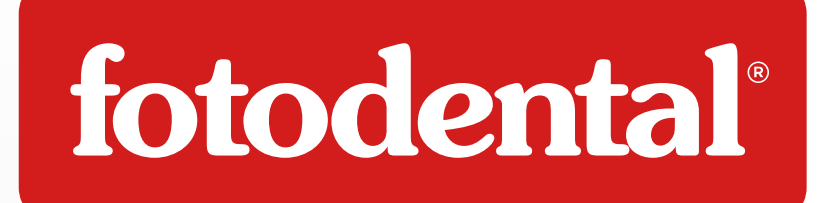

# 유국 Crear Nueva Presentación

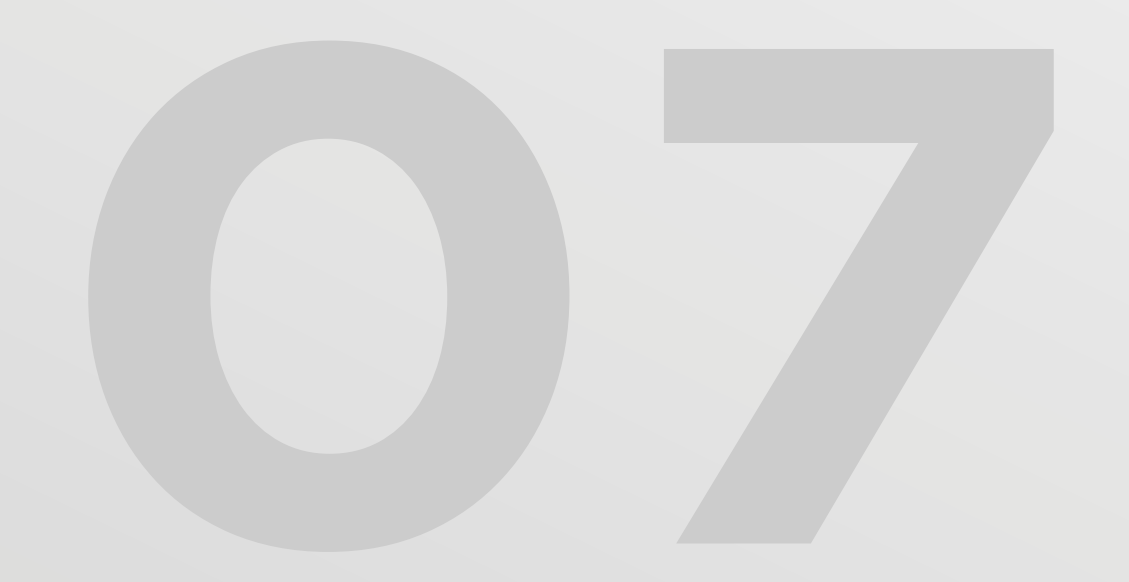

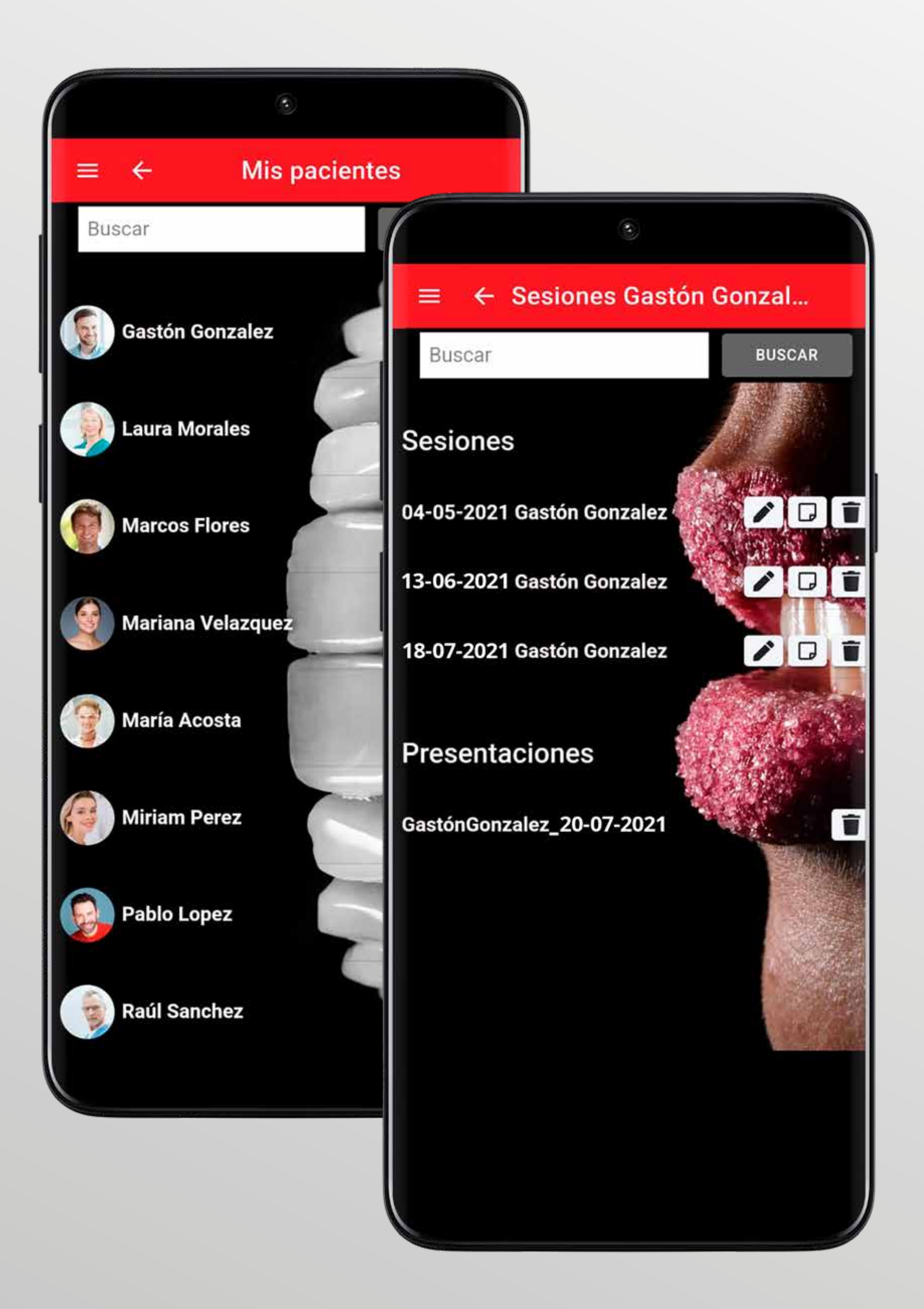

### や や で や

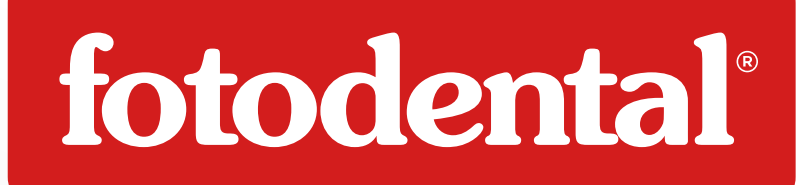

### 국 Crear Nueva Presentación

 Elegir al Paciente.
Seleccionar imágenes de cualquiera de las sesiones de ese paciente.

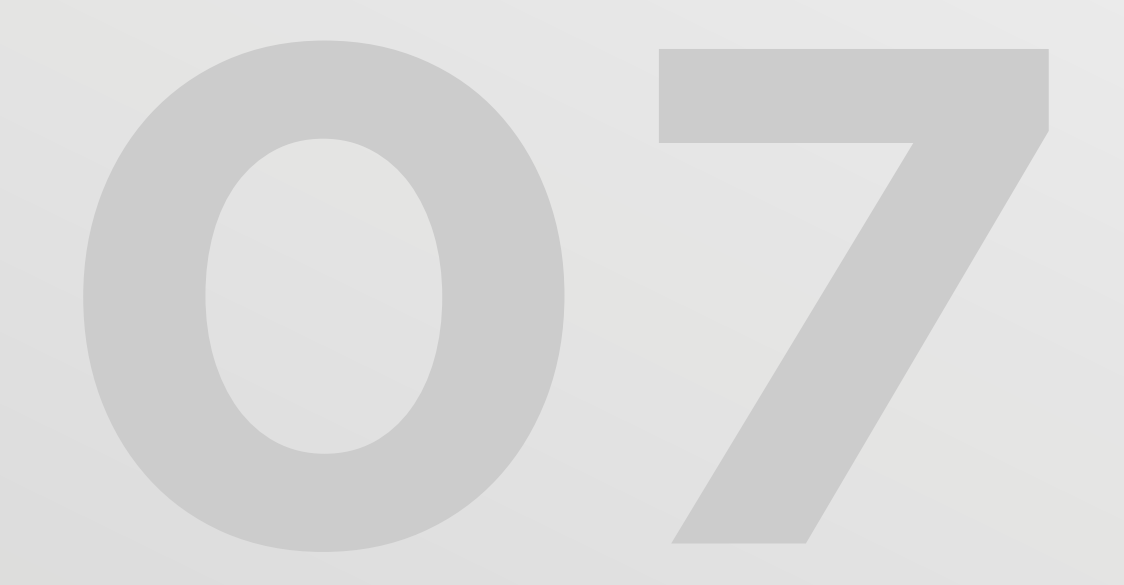

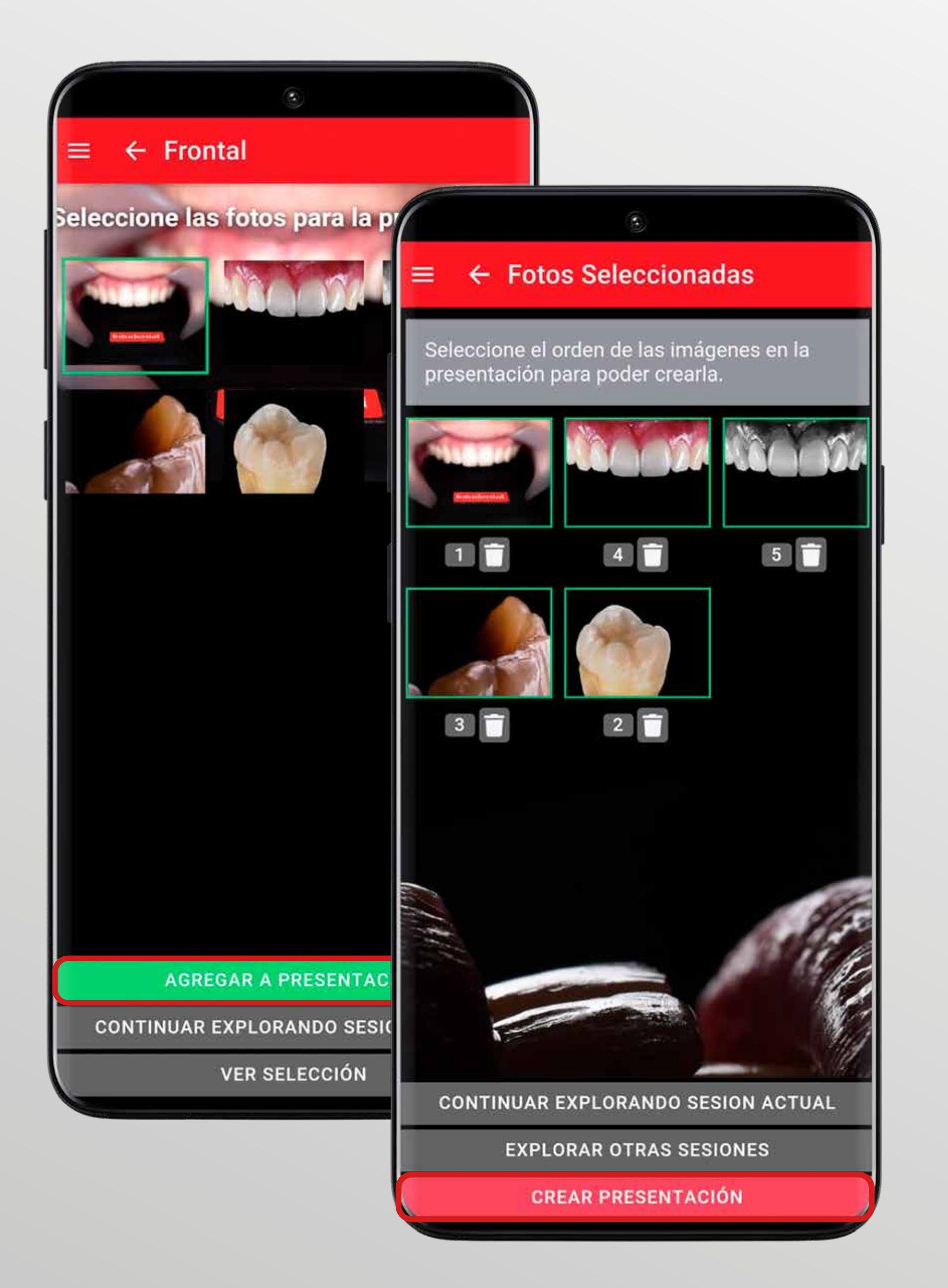

R R fotodental®

### **Crear Nueva Presentación**

Luego de agregar las imágenes para tu presentación, debes seleccionar el orden con las que aparecerán, y al finalizar seleccioná el comando para crearla.

La presentación quedará guardada en la carpeta de ese paciente de manera automática para consultarla las veces que quieras.

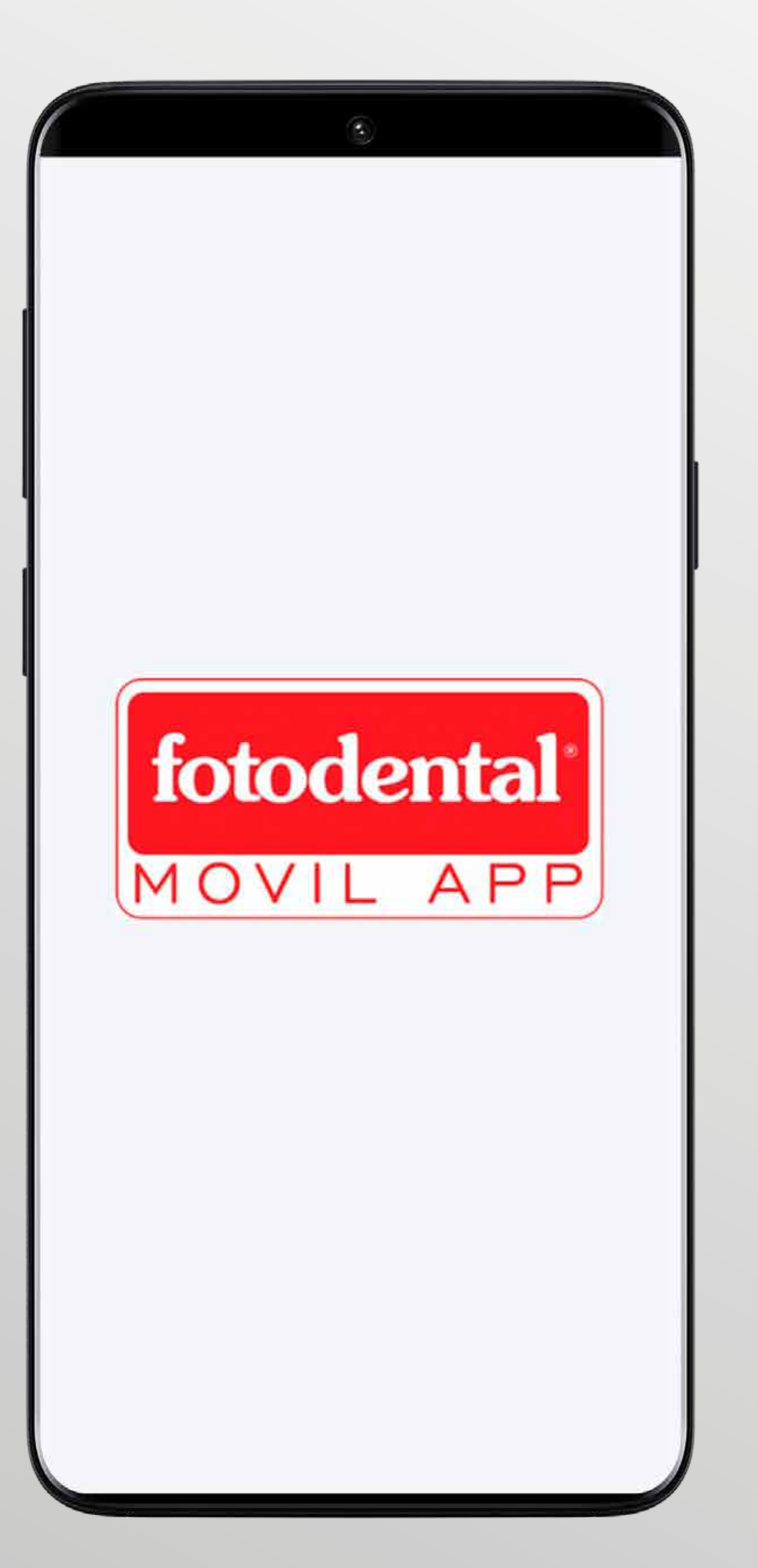

fotodental®

- Y ahora disfruta de fotodental app, aprovecha
- todas sus posibilidades, sacando el mayor
- provecho de sus herramientas y comparte con nosotros culquier sugerencia, estamos
- trabajando para tu mejor experiencia.
- Tus fotos ordenadas y editadas, en una sola app, nunca fue tan fácil.